## HiCOS 軟體更新步驟

請將防毒軟體更新至最新,於電腦右下角,防毒軟體點右鍵,點選立即更新。

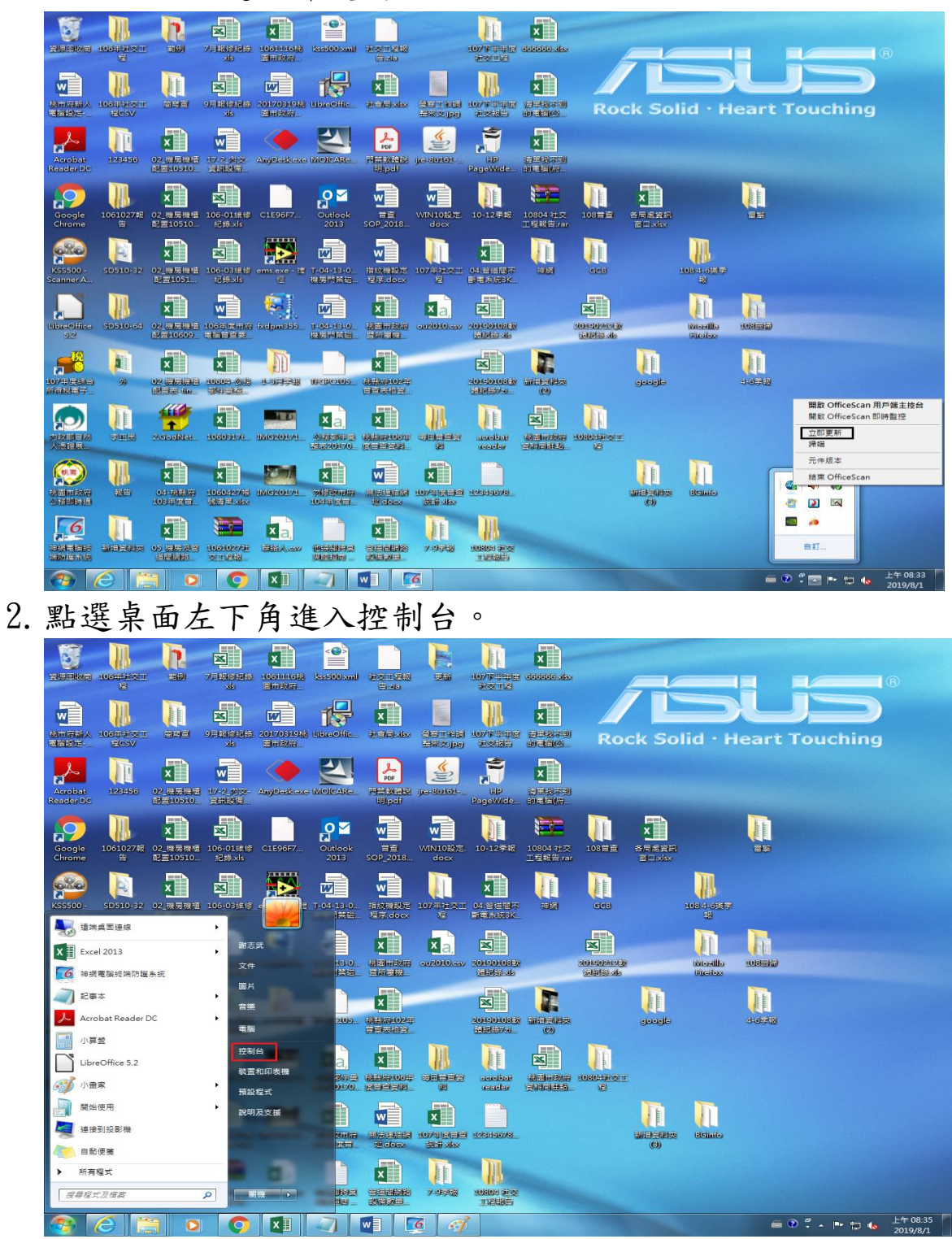

## 3. 點選大圖示

|            |                                                |         | 1                               |       | <ul> <li>◆ ◆ 」 授單控制台</li> </ul>                             | <u>× 0 – )</u><br>م |
|------------|------------------------------------------------|---------|---------------------------------|-------|-------------------------------------------------------------|---------------------|
| 調整電        | 腦設定                                            |         |                                 | 檢視方式: |                                                             |                     |
| <b>*</b> 3 | 条 <b>統及安全性</b><br>檢閱您的電腦狀態<br>個份電腦<br>找出問題並修復  | <u></u> | 使用者帳戶<br>● 要更帳戶類型<br>外觀及個人化     | C     | <ul> <li>● 類別(C)</li> <li>大圖示(L)</li> <li>小圖示(S)</li> </ul> |                     |
| <u> </u>   | 網路和網際網路<br><sup>检視網路狀態及工作</sup><br>選擇家用群組和共用選項 |         | 漤更佈景主題<br>變更具面踏景<br>調整螢藥解析度     |       |                                                             |                     |
|            | 硬體和音效<br>檢視裝置和印表機<br>新増裝置                      | Ð       | 時鐘、語言和區域<br>翼g總盤或其他輸入方法<br>輕鬆存取 |       |                                                             |                     |
| R. A.      | 程式集解成                                          |         | 讓 Windows 建醬設定<br>最佳化視覺顯示       |       |                                                             |                     |

| <b>@</b> |                     | <b>9</b> |                            | 6        | III IIII          |          | 1000             | <i></i>             | ) 🕄 - 🍽 🖬 🐚 👘  | 上午 08:37<br>2019/8/1 |
|----------|---------------------|----------|----------------------------|----------|-------------------|----------|------------------|---------------------|----------------|----------------------|
| 4.       | 選擇程式                | 和        | 功能                         |          |                   |          |                  |                     |                |                      |
| 0        |                     | •        |                            |          | 841.8             | - 200    | ALC:             | <b>▼ 4</b>          |                |                      |
| 調整       | 電腦設定                |          |                            |          |                   |          |                  |                     | 檢視方式: 大圖示 ▼    |                      |
| F        | Flash Player        | •        | HomeGroup                  | (III)    | Java              | <u>@</u> | NVIDIA 控制面板      | -                   | RemoteApp 和桌面  | 面連線                  |
| <b>@</b> | Symantec LiveUpdate | 2        | Windows Anytime<br>Upgrade |          | Windows CardSpace | ᆲ        | Windows Defender | 4                   | Windows Update |                      |
| <b>e</b> | Windows 防火牆         |          | 工作列及 [開始] 功能表              | P        | 日期和時間             | ۲        | 同步中心             | ٩                   | 地區及語言          |                      |
| A        | 字型                  |          | 自動播放                       | 2        | 色彩管理              | Þ        | 行動作業中心           |                     | 位置和其他感應器       |                      |
|          | 系統                  | <b>1</b> | 系統管理工具                     | <u>8</u> | 使用者帳戶             | ×        | 個人化              | No                  | 效能資訊及工具        |                      |
|          | 桌面小工具               | æ        | 索引選項                       | • • 6:01 | 通知區域圖示            | ١        | 備份與還原            | 1                   | 復原             |                      |
| a.       | 程式和功能               | ٩        | 郵件                         |          | 開始使用              | Ì        | 滑鼠               | method and a second | 瑞昱高傳真音效管理      | Ŧ                    |
| 1        | 裝置和印表機              | <b>.</b> | 裝置管理員                      | )E       | 資料夾選項             | ٢        | 電源選項             |                     | 電話和數據機         |                      |
| ۲        | 預設程式                |          | 疑難排解                       | 4        | 網路和共用中心           | e        | 網際網路選項           | 0                   | 認證管理員          |                      |
| Ą        | 語音辨識                | ٩        | 輕鬆存取中心                     | 0        | 聲音                | ٩        | 鍵盤               | 2                   | 顯示             |                      |

📀 🥝 📜 💿 💿 💵 🔍 🖳 🧭 🧭

5. 移除 HiCOS PKI Smart Card 及跨平台網頁元件 2 支程式

(註:跨平台網頁元件僅收發才有)。

| AO. | - 100 - | 控制台 | 所有控制公语日 | 現式和功能 |  |
|-----|---------|-----|---------|-------|--|

✓ 4→ 授尋程式和功能

- - - X

| Control         Control         Control <t< th=""><th></th><th></th><th>and the particular</th><th>大]、[変史] 兆 [191夜]、</th><th></th><th></th><th></th><th></th><th></th></t<>                                                                                                    |                                                                                                    |                                                                                                    | and the particular                                                                                                    | 大]、[変史] 兆 [191夜]、                                                                                                    |                                                                                                    |                                                                                                    |            |                |                                                    |
|----------------------------------------------------------------------------------------------------|----------------------------------------------------------------------------------------------------|----------------------------------------------------------------------------------------------------|----------------------------------------------------------------------------------------------------|----------------------------------------------------------------------------------------------------|----------------------------------------------------------------------------------------------------|----------------------------------------------------------------------------------------------------|------------|----------------|----------------------------------------------------|
| Number       Number       Numer       Number       Number                                                                                                    | Windows 功能<br>四一                                                                                                    | 组合管理 - 報除完整/撤回                                                                                                    |                                                                                                    |                                                                                                    |                                                                                                    |                                                                                                    |            |                |                                                    |
| Province       Province       Province <t< th=""><th>屋式</th><th></th><th></th><th>D.C.#</th><th></th><th></th><th>土山</th><th>45 min</th><th></th></t<>                                                                                                    | 屋式                                                                                                    |                                                                                                    |                                                                                                    | D.C.#                                                                                                    |                                                                                                    |                                                                                                    | 土山         | 45 min         |                                                    |
|                                                                                                    |                                                                                                    | 合情<br>▲ 440CA-政府招募某犯定用绘制                                                                                                    |                                                                                                    | 9911章<br>4MOSAn Seguity Technol                                                                                                    |                                                                                                    | 又戦が 2019/11/10                                                                                                    | 大小 20.2 MR | ₩ <b>年</b>     |                                                    |
| Ales units and ales ales ales ales ales ales ales ales                                                                                                    |                                                                                                    | T-Zio 19.00                                                                                                    |                                                                                                    | Igor Paylov                                                                                                    | logy                                                                                                    | 2019/4/11                                                                                                    | 3.68 MB    | 19.00          |                                                    |
| Provide Provide Provid                                                                                                    |                                                                                                    | <ul> <li>107年度综合所得稅電子結算申報繳稅条約</li> </ul>                                                                                                    |                                                                                                    | 關貿網路股份有限公司                                                                                                    |                                                                                                    | 2019/5/16                                                                                                    | 38.4 MB    | 107.13         |                                                    |
| <pre>Provide the set of the set of the set o</pre>                                                                                                    |                                                                                                    | Acrobat.com                                                                                                    |                                                                                                    | Adobe Systems Incorpora                                                                                                    | ted                                                                                                    | 2010/11/16                                                                                                    | 1.60 MB    | 1.6.65         |                                                    |
| Provide Automatic Automatic Automa                                                                                                    |                                                                                                    | Adobe Acrobat Reader DC - Chinese Tr                                                                                                    | aditional                                                                                                    | Adobe Systems Incorpora                                                                                                    | ited                                                                                                    | 2019/6/14                                                                                                    | 373 MB     | 19.012.20035   |                                                    |
| • United States       • United States                                                                                                    |                                                                                                    | Adobe AIR                                                                                                    |                                                                                                    | Adobe Systems Inc.                                                                                                    |                                                                                                    | 2010/11/17                                                                                                    |            | 1.5.0.7220     |                                                    |
|                                                                                                    |                                                                                                    | Adobe Flash Player 32 ActiveX                                                                                                    |                                                                                                    | Adobe                                                                                                    |                                                                                                    | 2019/7/9                                                                                                    | 5.24 MB    | 32.0.0.223     |                                                    |
| The second second seco                                                                                                    |                                                                                                    | CHT Up2Date Service                                                                                                    |                                                                                                    | 中華電信研究所<br>Databab                                                                                                    |                                                                                                    | 2016/2/16                                                                                                    |            | 1.0            |                                                    |
| Construction       Construction       Construction       Construction         Construction       Construction       Construction       Construction       Construction         Construction       Construction <td></td> <td>EPU-4 Engine</td> <td></td> <td>Realter</td> <td></td> <td>2015/1/12</td> <td></td> <td>1.00.0000</td> <td></td>                                                                                                    |                                                                                                    | EPU-4 Engine                                                                                                    |                                                                                                    | Realter                                                                                                    |                                                                                                    | 2015/1/12                                                                                                    |            | 1.00.0000      |                                                    |
| Constrained and the second second secon                                                                                                    |                                                                                                    | Google Chrome                                                                                                    |                                                                                                    | Google LLC                                                                                                    |                                                                                                    | 2019/7/16                                                                                                    |            | 75.0.3770.142  |                                                    |
| Image: Section of the section of the sectin of the section of the                                                                                                    |                                                                                                    | HiCOS PKI Smart Card Client v2.1.9.1u                                                                                                    |                                                                                                    | Chunghwa TeleCom                                                                                                    |                                                                                                    | 2016/2/16                                                                                                    |            | v2.1.9.1u      |                                                    |
| Provide Comparison     Provide Comparison     Provide Compariso                                                                                                    |                                                                                                    | HijackThis 2.0.2                                                                                                    |                                                                                                    | TrendMicro                                                                                                    |                                                                                                    | 2015/10/20                                                                                                    |            | 2.0.2          |                                                    |
| with Program (a Cold (P200-27000 B 214 B 100                                                                                                    |                                                                                                    | R HP LaserJet Enterprise 700 M712                                                                                                    |                                                                                                    | Hewlett-Packard                                                                                                    |                                                                                                    | 2019/3/21                                                                                                    |            | 11.0.17303.627 |                                                    |
| Provide Copyration         Were function         Were functi         Were function         Were function         Were functi                                                                                                    |                                                                                                    | 10 HP PageWide Color E77650-E77660 基                                                                                                    | 本裝置軟體                                                                                                    | HP Inc.                                                                                                    |                                                                                                    | 2018/11/5                                                                                                    | 148 MB     | 45.2.2591.1872 |                                                    |
| <pre>ind in the sequence in the index of the second in the second coperation in the second coperation in the second coper</pre>                                                                                                    |                                                                                                    | HP Update                                                                                                    |                                                                                                    | Hewlett-Packard                                                                                                    |                                                                                                    | 2019/3/21                                                                                                    | 3.98 MB    | 5.003.002.004  |                                                    |
| <ul> <li></li></ul>                                                                                                    |                                                                                                    | Intel® Management Engine 元件                                                                                                    |                                                                                                    | Intel Corporation                                                                                                    |                                                                                                    | 2015/1/12                                                                                                    | 70.010     | 6.0.0.1179     |                                                    |
| Image: State State Stat                                                                                                    |                                                                                                    | 🕌 Java 8 Update 211                                                                                                    |                                                                                                    | Oracle Corporation                                                                                                    |                                                                                                    | 2019/5/17                                                                                                    | 37.2 MB    | 8.0.2110.12    |                                                    |
| <ul> <li></li></ul>                                                                                                    |                                                                                                    | LibreOffice 5.2.5.1                                                                                                    |                                                                                                    | The Document Foundatio                                                                                                    | n                                                                                                    | 2017/3/29                                                                                                    | 484 MB     | 5.2.5.1        |                                                    |
| Marcard AL FIT Ammond - Clamboling Marcard Coperation 2012/24<br>Marcard AL FIT Ammond - Clamboling Marcard Coperation 2012/24<br>Marcard Actes databased with a second of the fit of the fit                                                                                                    |                                                                                                    | 😸 LiveUpdate 3.3 (Symantec Corporation                                                                                                    | )                                                                                                    | Symantec Corporation                                                                                                    |                                                                                                    | 2015/1/15                                                                                                    |            | 3.3.0.92       |                                                    |
| Image: Section of the section of the section of th                                                                                                    |                                                                                                    | Microsoft .NET Framework 4 Client Prof                                                                                                    | ile                                                                                                    | Microsoft Corporation                                                                                                    |                                                                                                    | 2011/2/24                                                                                                    | 38.8 MB    | 4.0.30319      |                                                    |
| Provide Action State State S                                                                                                    |                                                                                                    | Microsoft .NET Framework 4 Client Prof                                                                                                    | nie 繁體中文語言套                                                                                                    | Microsoft Corporation                                                                                                    |                                                                                                    | 2011/2/24                                                                                                    | 2.93 MB    | 4.0.30319      |                                                    |
| • (Marcel Kunster<br>• (Marcel Kunster<br>• (Marc                                                                                                    |                                                                                                    | Microsoft Office Standard 2013                                                                                                    | (English)                                                                                                    | Microsoft Corporation                                                                                                    |                                                                                                    | 2019/5/29                                                                                                    | 150 MB     | 14.0.6029.1000 |                                                    |
| V Museek (1, 2, 200, 200, 200, 200, 200, 200, 200,                                                                                                    |                                                                                                    | Microsoft Silverlight                                                                                                    |                                                                                                    | Microsoft Corporation                                                                                                    |                                                                                                    | 2010/12/23                                                                                                    | 242 MR     | 5.1.50918.0    |                                                    |
| •••••••••••••••••••••••••••••                                                                                                    |                                                                                                    | Microsoft SQL Server 2005 Compact Ed                                                                                                    | lition [ENU]                                                                                                    | Microsoft Corporation                                                                                                    |                                                                                                    | 2015/1/28                                                                                                    | 1.69 MB    | 3.1.0000       |                                                    |
| <ul> <li></li></ul>                                                                                                    |                                                                                                    | Microsoft Visio Professional 2013                                                                                                    |                                                                                                    | Microsoft Corporation                                                                                                    |                                                                                                    | 2015/8/7                                                                                                    |            | 15.0.4569.1506 |                                                    |
| • Star • #EEEEE           • Star • #EEEEE           • Star • #EEEEE             • Star • #EEEEEE           • Star • #EEEEEE           • Star • #EEEEEE                  • Star • #EEEEEE           • Star • #EEEEEE           • Star • #EEEEEE                 • Star • #EEEEEE           • Star • #EEEEEE           • Star • #EEEEEE                 • Star • #EEEEEE           • Star • #EEEEEE           • Star • #EEEEE                 • Star • #EEEEEE           • Star • #EEEEE           • Star • #EEEEE                    • Star • #EEEEEE           • Star • #EEEEE           • Star • #EEEEE                               • Star • #EEEEE           • Star • #EEEEE           • Star • #EEEEE                         • Star • #EEEEEE           • Star • #EEEEE           • Star • #EEEEE                  • Star • #EEEEEE           • Star • #EEEEE                                                                                                    |                                                                                                    | Microsoft Visual C++ 2010 x86 Redistri                                                                                                    | ibutable - 10.0.40                                                                                                    | Microsoft Corporation                                                                                                    |                                                                                                    | 2015/7/28                                                                                                    | 11.1 MB    | 10.0.40219     |                                                    |
| Bill Andread Valuel Judie 2010 Tools for Office Autime (a).       Microsoft Corporation       2015/7/8       10.050003         Bill Microsoft Corporation       2016 / 7/8       10.050003       10.050003         Bill Microsoft Corporation       2016 / 7/8       10.050003         Bill Microsoft Corporation       2016 / 7/8       10.050003         Bill Microsoft Corporation       2016 / 7/8       10.050003         Bill Microsoft Corporation       2016 / 7/8       10.050003         Bill Microsoft Corporation       2016 / 7/8       10.050003         Bill Microsoft Corporation       2016 / 7/8       10.050003         Bill Microsoft Corporation       2016 / 7/8       10.050003         Bill Microsoft Corporation       2016 / 7/8       10.050003         Bill Microsoft Corporation       2016 / 7/8       10.050003         Bill Microsoft Corporation       2016 / 7/8       10.050003         Bill Microsoft Corporation       2016 / 7/8       10.050003         Bill Microsoft Corporation       2016 / 7/8       10.050003         Bill Microsoft Corporation       2016 / 7/8       10.05000         Bill Microsoft Corporation       2016 / 7/8       10.05000         Bill Microsoft Corporation       2016 / 7/8       10.05000         Bill Microsoft Corpor                                                                                                    |                                                                                                    | Microsoft Visual C++ 2012 Redistributa                                                                                                    | ble (x86) - 11.0.6                                                                                                    | Microsoft Corporation                                                                                                    |                                                                                                    | 2015/3/20                                                                                                    | 17.3 MB    | 11.0.60610.1   |                                                    |
| Processor Wand Statute 2001 Control Onter Nummer Eds.       Metrosoft Corporation       2013/V/3       57.8 to 2005/50         Processor Wand Statute 2002 Processor Wand Statute 2005       Metrosoft Corporation       2013/V/3       13.4 to 2005/50         Processor Wand Statute 2007       Processor Wand Statute 2007       Processor Wand Statute 2007       13.4 to 2005/50         Processor Wand Statute 2007       Processor Wand Statute 2007       Processor Wand Statute 2007       13.4 to 2005/50         Processor Wand Statute 2007       Processor Wand Statute 2007       Processor Wand Statute 2007       Processor Wand Statute 2007         Processor Wand Statute 2007       Processor Wand Statute 2007       Processor Wand Statute 2007       Processor Wand Statute 2007         Processor Wand Statute 2007       Processor Wand Statute 2007       Processor Wand Statute 2007       Processor Wand Statute 2007         Processor Wand Statute 2007       Processor Wand Statute 2007       Processor Wand Statute 2007       Processor Wand Statute 2007         Processor Wand Statute 2007       Processor Wand Statute 2007       Processor Wand Statute 2007       Processor Wand Statute 2007         Processor Wand Statute 2007       Processor Wand Statute 2007       Processor Wand Statute 2007       Processor Wand Statute 2007       Processor Wand Statute 2007       Processor Wand Statute 2007       Processor Wand Statute 2007       Processor Wand Statute 2007                                                                                                    |                                                                                                    | Microsoft Visual Studio 2010 Tools for C                                                                                                    | Office Runtime (x8                                                                                                    | Microsoft Corporation                                                                                                    |                                                                                                    | 2015/7/28                                                                                                    |            | 10.0.50903     |                                                    |
|                                                                                                    |                                                                                                    | Microsoft Visual Studio 2010 Loois for (                                                                                                    | Office Runtime (x8                                                                                                    | Microsoft Corporation                                                                                                    |                                                                                                    | 2015///28                                                                                                    | 5 79 140   | 10.0.50903     |                                                    |
| Normal AD CREP Server (VSC) Server (VSC) Server (VS                                                                                                    |                                                                                                    | MSXML 4.0 SP2 (KB973685)                                                                                                    |                                                                                                    | Microsoft Corporation                                                                                                    |                                                                                                    | 2010/11/16                                                                                                    | 1.53 MB    | 4.20.9876.0    |                                                    |
| • MODA 9. View Reget 20:32           MODA Corporation           20.57,13           30.03.2             • Moda View Reget 20:32           • Moda View Reget 20:32           • Moda View Reget 20:32           • Moda View Reget 20:32           • Moda View Reget 20:32           • Moda View Reget 20:32           • Moda View Reget 20:32           • Moda View Reget 20:32           • Moda View Reget 20:3           • Moda View Reget 20:3           • Moda View                                                                                                    |                                                                                                    | MSXML 4.0 SP3 Parser (KB2758694)                                                                                                    |                                                                                                    | Microsoft Corporation                                                                                                    |                                                                                                    | 2015/8/18                                                                                                    | 1.54 MB    | 4.30.2117.0    |                                                    |
|                                                                                                    |                                                                                                    | NVIDIA 3D Vision 驅動程式 340.52                                                                                                    |                                                                                                    | NVIDIA Corporation                                                                                                    |                                                                                                    | 2015/1/13                                                                                                    |            | 340.52         |                                                    |
| Result       Statustic         Statustic       Statustic         Statustic                                                                                                    | 空制台 , 所有控制台演目                                                                                                    | • Estable                                                                                                    |                                                                                                    | A) 📑                                                                                                    |                                                                                                    |                                                                                                    | •          | € 9 5<br>• 5   | 2 - P D 6                                          |
| Material Tele         Entert           State         Attrate         State         State           Attrate         State         State         State           Attrate         State         State         State           Attrate         State         State         State           Attrate         State         State         State           Attrate         State         State         State           Attrate         State         State         State           Attrate         State         State         State           Attrate         State         State         State           Attrate         State         State         State           Attrate         State         State         State           Attrate         State         State         State           Attrate         State         State         State           Attrate         State         State         State         State           Attrate         State         State         State         State         State           Attrate         State         State         State         State         State           Attrate         S                                                                                                    |                                                                                                    | <ul> <li>Q (1)</li> <li>Q (1)</li> <li< th=""><th></th><th><i>4</i></th><th></th><th>-</th><th>•</th><th>© ؟<br/>+ اب</th><th>? • ► ₩ • •</th></li<></ul>                                                                                                    |                                                                                                    | <i>4</i>                                                                                                    |                                                                                                    | -                                                                                                    | •          | © ؟<br>+ اب    | ? • ► ₩ • •                                        |
| 日本日本     日本日本     日本     日本日本     日本日本     日本日本     日本日本     日本日本     日本     日本日本     日本日本     日本日本     日本日本     日本日本     日本日本     日本日本     日本日本     日本日本     日本日本     日本日本     日本     日本日本     日本日本     日本日本     日本日本     日本                                                                                                    | 2<br>2<br>3<br>1<br>1<br>1<br>1<br>1<br>1<br>1<br>1<br>1<br>1<br>1<br>1<br>1<br>1<br>1<br>1<br>1                                                                                                    | ●         ●         ●         ●         ●         ●         ●         ●         ●         ●         ●         ●         ●         ●         ●         ●         ●         ●         ●         ●         ●         ●         ●         ●         ●         ●         ●         ●         ●         ●         ●         ●         ●         ●         ●         ●         ●         ●         ●         ●         ●         ●         ●         ●         ●         ●         ●         ●         ●         ●         ●         ●         ●         ●         ●         ●         ●         ●         ●         ●         ●         ●         ●         ●         ●         ●         ●         ●         ●         ●         ●         ●         ●         ●         ●         ●         ●         ●         ●         ●         ●         ●         ●         ●         ●         ●         ●         ●         ●         ●         ●         ●         ●         ●         ●         ●         ●         ●         ●         ●         ●         ●         ●         ●         ●         ●         ●                                                                                                            | <ul> <li>() () () () () () () () () () () () () (</li></ul>                                                                                                    | <i>4</i>                                                                                                    |                                                                                                    |                                                                                                    | •          | ₩ 0 5          | ? • ► ₩ ₩ •                                        |
| 名性         小         ST         大小         ST           □ bler0ffic 2.4.2         The Doument Foundation         2019/6/26         63.840         52.4.2           □ Microsch XHT Famework 4.5.1         Microsch Corporation         2014/712         33.810         45.50938           ○ Microsch Sherlight         Microsch Corporation         2014/712         33.810         45.50938           ○ Microsch Sherlight         Microsch Corporation         2014/712         32.810         45.6003           ○ Microsch Sherlight         Microsch Corporation         2013/74         15.810         10.0002           ○ Microsch Sylore         Microsch Corporation         2013/74         15.810         10.0002           ○ Microsch Sylore         Microsch Corporation         2013/779         11.818         10.0002           ○ Microsch Viaal C+ 2012 & Adhedimbiatable 10.004         Microsch Corporation         2013/779         11.818         10.00021           ○ Microsch Viaal C+ 2012 & Adhedimbiatable 10.004         Microsch Corporation         2013/779         11.818         10.00021           ○ Microsch Viaal C+ 2012 & Adhedimbiatable 10.004         Microsch Corporation         2013/779         11.818         10.00021           ○ Microsch Viaal C+ 2012 & Adhedimbiatable 10.004         Microsch Corporation         2015/                                                                                                    | 2期始 • 所有控制始源E<br>2期始 • 所有控制始源E<br>解<br>者:<br>dows 功能                                                                                                    | ●         ●         ●         ●         ●         ●         ●         ●         ●         ●         ●         ●         ●         ●         ●         ●         ●         ●         ●         ●         ●         ●         ●         ●         ●         ●         ●         ●         ●         ●         ●         ●         ●         ●         ●         ●         ●         ●         ●         ●         ●         ●         ●         ●         ●         ●         ●         ●         ●         ●         ●         ●         ●         ●         ●         ●         ●         ●         ●         ●         ●         ●         ●         ●         ●         ●         ●         ●         ●         ●         ●         ●         ●         ●         ●         ●         ●         ●         ●         ●         ●         ●         ●         ●         ●         ●         ●         ●         ●         ●         ●         ●         ●         ●         ●         ●         ●         ●         ●         ●         ●         ●         ●         ●         ●         ●         ●                                                                                                            | ₩                                                                                                    | <i>ब</i> ) 😝                                                                                                    |                                                                                                    |                                                                                                    | •          | € 0 (<br>+ 6   | 2 = EXXXX                                          |
| □larcoffice 6.2.4.2       The Document Foundation       2019/p26       638.146       6.2.4.2         □Min       Difference       2019/p26       638.146       5.2.1998         ■Microsoft Corporation       2014/p12       38.8.14       4.5.59938         ■Microsoft Corporation       2014/p12       38.8.14       4.5.59938         ■Microsoft StyDine       Microsoft Corporation       2013/p17       547.16       5.159918.0         ■Microsoft StyDine       Microsoft Corporation       2018/p17       547.16       5.159918.0         ■Microsoft StyDine       Microsoft Corporation       2015/p18       16.400130210         ■Microsoft Vaual C+ 2010 x64 Redistributable - 10.0.40       Microsoft Corporation       2015/p29       11.1118       10.00001         ■Microsoft Vaual C+ 2012 Redistributable + 10.0.40       Microsoft Corporation       2015/p39       10.00610.1         ■Microsoft Vaual C+ 2012 Redistributable + 10.0.40       Microsoft Corporation       2015/p39       10.005903         ■Microsoft Vaual C+ 2012 Redistributable + 10.0.40       Microsoft Corporation       2015/p39       10.005903         ■Microsoft Vaual C+ 2012 Redistributable + 10.0.40       Microsoft Corporation       2015/p19       10.05903         ■Microsoft Vaual C+ 2012 Redistributable + 10.0.40       Microsoft Corporation       2015/p1                                                                                                    | 2214台 - 所有控制台页目<br>2214台 - 所有控制台页目<br>40ws 功能<br>纪台智                                                                                                    | ●         ●         ●         ●         ●         ●         ●         ●         ●         ●         ●         ●         ●         ●         ●         ●         ●         ●         ●         ●         ●         ●         ●         ●         ●         ●         ●         ●         ●         ●         ●         ●         ●         ●         ●         ●         ●         ●         ●         ●         ●         ●         ●         ●         ●         ●         ●         ●         ●         ●         ●         ●         ●         ●         ●         ●         ●         ●         ●         ●         ●         ●         ●         ●         ●         ●         ●         ●         ●         ●         ●         ●         ●         ●         ●         ●         ●         ●         ●         ●         ●         ●         ●         ●         ●         ●         ●         ●         ●         ●         ●         ●         ●         ●         ●         ●         ●         ●         ●         ●         ●         ●         ●         ●         ●         ●         ●                                                                                                            | المركز           المركز           المرخ           ال                                                                                                    | đ 🐺                                                                                                    | 1                                                                                                    |                                                                                                    | •          | € ® \$<br>+ 9  | 2 • • • • • • •                                    |
| Init       UNIC composition       2019/9/1       5.182.1989         Windorsch Fitter Framework 4.5.1       Microsoft Corporation       2015/7/15       38.8.18.4       5.50938         Windord Offler Standard 2010       Microsoft Corporation       2015/7/15       14.4.0705.10000         Windord SQL Serve 2005 Compact Edition [ENU]       Microsoft Corporation       2015/7/24       25.1M8       5.159918.0         Windorsoft SQL Serve 2005 Compact Edition [ENU]       Microsoft Corporation       2015/7/29       13.8.8       10.000         Windorsoft Vauel C+ 2010: 49 defatitionable 10.0.4.0.       Microsoft Corporation       2015/7/29       13.8.8       10.0001         Windorsoft Vauel C+ 2010: 49 defatitionable 10.0.4.0.       Microsoft Corporation       2015/7/29       13.8.8       10.004219         Windorsoft Vauel C+ 2012: 8d dimitionable 10.0.4.0.       Microsoft Corporation       2015/79       10.05903         Windorsoft Vauel C+ 2012: Redimitionable 10.0.4.0.       Microsoft Corporation       2015/79       10.05903         Windorsoft Vauel C+ 2012: Redimitionable 10.0.4.0.       Microsoft Corporation       2015/79       10.05903         Windorsoft Vauel C+ 2012: Redimitionable 10.0.6.0       Microsoft Corporation       2015/79       10.05903         Windorsoft Vauel C+ 2012: Redimitionable 10.0.6.0       Microsoft Corporation       2015/79                                                                                                    | 2年日本<br>全和日本<br>和日本<br>和日本<br>和日本<br>和日本<br>和日本<br>和日本<br>和日本                                                                                                    | ▶ ② ▼ ■ ○ ○ ○ ○ ○ ○ ○ ○ ○ ○ ○ ○ ○ ○ ○ ○ ○ ○                                                                                                    | <ul> <li>(夏夏)或(修案)・</li> <li>(夏夏)或(修案)・</li> <li>(夏万者)</li> </ul>                                                                                                    | <ul> <li></li></ul>                                                                                                    | þ                                                                                                    | <u>成</u> 本                                                                                                    | •          | ₩ 9 5<br>•  4j | ° ~ № 12 6                                         |
| (Microsoft, Nie Framework A.S. 1.)     Microsoft Corporation     2014/9/12     328.118     4.3.50938     (Microsoft, Nie Framework A.S. 1.)     (Microsoft, Silverlight     Microsoft, Corporation     2019/4/7     57.11     57.11     57.11     57.11     57.11     57.11     57.11     57.11     57.11     57.11     57.11     57.11     57.11     57.11     57.11     57.11     57.11     57.11     57.11     57.11     57.11     57.11     57.11     57.11     57.11     57.11     57.11     57.11     57.11     57.11     57.11     57.11     57.11     57.11     57.11     57.11     57.11     57.11     57.11     57.11     57.11     57.11     57.11     57.11     57.11     57.11     57.11     57.11     57.11     57.11     57.11     57.11     57.11     57.11     57.11     57.11     57.11     57.11     57.11     57.11     57.11     57.11     57.11     57.11     57.11     57.11     57.11     57.11     57.11     57.11     57.11     57.11     57.11     57.11     57.11     57.11     57.11     57.11     57.11     57.11     57.11     57.11     57.11     57.11     57.11     57.11     57.11     57.11     57.11     57.11     57.11     57.11     57.11     57.11     57.11     57.11     57.11     57.11     57.11     57.11     57.11     57.11     57.11     57.11     57.11     57.11     57.11     57.11     57.11     57.11     57.11     57.11     57.11     57.11     57.11     57.11     57.11     57.11     57.11     57.11     57.11     57.11     57.11     57.11     57.11     57.11     57.11     57.11     57.11     57.11     57.11     57.11     57.11     57.11     57.11     57.11     57.11     57.11     57.11     57.11     57.11     57.11     57.11     57.11     57.11     57.11     57.11     57.11     57.11     57.11     57.11     57.11     57.11     57.11     57.11     57.11     57.11     57.11     57.11     57.11     57.11     57.11     57.11     57.11     57.11     57.11     57.11     57.11     57.11     57.11     57.11     57.11     57.11     57.11     57.11     57.11     57.11     57.11     57.11     57.11     57.11     57.11     57.11                                                                                                    | elected > 所有控制台渠E<br>elected > 所有控制台渠E<br>getted<br>dows 功能<br>组合智<br>全端<br>Lb智                                                                                                    | ●         ●         ●         ●         ●         ●         ●         ●         ●         ●         ●         ●         ●         ●         ●         ●         ●         ●         ●         ●         ●         ●         ●         ●         ●         ●         ●         ●         ●         ●         ●         ●         ●         ●         ●         ●         ●         ●         ●         ●         ●         ●         ●         ●         ●         ●         ●         ●         ●         ●         ●         ●         ●         ●         ●         ●         ●         ●         ●         ●         ●         ●         ●         ●         ●         ●         ●         ●         ●         ●         ●         ●         ●         ●         ●         ●         ●         ●         ●         ●         ●         ●         ●         ●         ●         ●         ●         ●         ●         ●         ●         ●         ●         ●         ●         ●         ●         ●         ●         ●         ●         ●         ●         ●         ●         ●         ●                                                                                                            | <ul> <li>(課更)或(修業)・</li> <li>登行者</li> <li>The Document Founds</li> </ul>                                                                                                    | 東京教 大     ちのの 2019/6/25                                                                                                    | jı<br>638 MB                                                                                                    | 成本<br>6242                                                                                                    | •          | ₩ @ 5<br>•[4   | ° • ► □ •                                          |
|                                                                                                    | 2114日 - 新有空制台集<br>2114日 - 新有空制台集<br>4114日<br>2114日<br>2114<br>2114                                                                                                    |                                                                                                    | w<br>副<br>、<br>(<br>頭<br>更) 或<br>(<br>修<br>変) ・                                                                                                    | デ教教 天教教 不<br>500 20196/25<br>2019/8/1                                                                                                    | iji<br>638 MB                                                                                                    | 版本<br>6242<br>51821998                                                                                                    | •          | ₩ 9 5<br>• 4   | ° ~ № 12 <b>(</b> )                                |
| Allicerosoft SkyDrive       Microsoft Copposition       2013/9/4       21.1Mic       14.00.40219         Billerosoft SkyDrive       Microsoft Copposition       2013/9/4       13.8Mic       10.0001         Billerosoft SkyDrive       Microsoft Copposition       2013/9/4       13.8Mic       10.0001         Billerosoft SkyDrive       Microsoft Copposition       2015/7/29       11.8Microsoft SkyDrive       10.0001         Billerosoft Nual C+ 2012 Redistributable (160): 11.06.       Microsoft Copposition       2015/7/29       10.0001       10.0001         Billerosoft Nual C+ 2012 Redistributable (160): 11.06.       Microsoft Corporation       2015/7/29       10.005903         Billerosoft Nual C+ 2012 Redistributable (160): 11.06.       Microsoft Corporation       2015/7/29       10.005903         Billerosoft Nual C+ 2012 Redistributable (160): 11.06.       Microsoft Corporation       2015/7/29       10.005903         Billerosoft Nual C+ 2012 Redistributable (160): 11.06.       Microsoft Corporation       2015/7/29       10.005903         Billerosoft Nual C+ 2012 Redistributable (160): 11.06.       Microsoft Corporation       2013/7/2       73.8Mill       10.05903         Billerosoft Nual C+ 2012 Redistributable (160): 11.06.       Microsoft Corporation       2013/7/2       73.8Mill       10.05903         Billerosoft Nual C+ 2012 Redistributable (160): 1                                                                                                    | 2월월 - 新有空制金属目<br>2월월 - 新有空制金属目<br>28월<br>29월<br>29월<br>29월<br>29월<br>29월<br>29월<br>29월<br>29월<br>29월<br>29                                                                                                    |                                                                                                    | 、<br>して                                                                                                    | 受戦校 大<br>Son 2019/6/25<br>2019/8/1<br>2014/5/12<br>2014/5/12                                                                                                    | jı<br>638 MB<br>38.8 MB                                                                                                    | 成本<br>62.4.2<br>518.2.1998<br>4.5.5038<br>1.40.7015 1.000                                                                                                    | •          | ∰ ® 5<br>√[4]  | ° ~ ► 1⊐ (.<br>3855428                             |
| Philosoph SqL Server 2005 Compact Edition [ENU]         Microsoft Corporation         2013/9/4         199 M8         31.0000           EMicrosoft Visual C+ 2010 x80 Redimbinable : 10.0.0.         Microsoft Corporation         2015/7/9         11.1 M8         10.0.0219           EMicrosoft Visual C+ 2010 x80 Redimbinable : 10.0.0.         Microsoft Corporation         2015/7/9         11.1 M8         10.0.0219           EMicrosoft Visual C+ 2012 Redimbinable 1609: 11.0.         Microsoft Corporation         2015/7/9         11.0 M8         10.060210           EMicrosoft Visual C+ 2012 Redimbinable 1609: 11.0.         Microsoft Corporation         2015/7/9         10.065010.1           EMicrosoft Visual Studio 2010 Tools for Office Runtime (cf.         Microsoft Corporation         2015/7/9         10.059093           EMISONU A0 SP3 Pener (08273680)         Microsoft Corporation         2015/7/9         10.059093           EMISONU A0 SP3 Pener (08273680)         Microsoft Corporation         2013/9/4         153 M8         4.20 207.0           EMISONU A0 SP3 Pener (08273680)         Microsoft Corporation         2013/9/4         153 M8         4.20 207.0           EMISONU A0 SP3 Pener (08273680)         Microsoft Corporation         2013/9/4         153 M8         4.20 207.0           EMISONU A0 SP3 Pener (08273680)         Microsoft Corporation         2013/9/4         153 M8 <td>2単台 + 所有空影台東日<br/>2単台 + 所有空影台東日<br/>第<br/>第<br/>2<br/>4<br/>4<br/>3<br/>5<br/>5<br/>5<br/>5<br/>5<br/>5<br/>5<br/>5<br/>5<br/>5<br/>5<br/>5<br/>5</td> <td>●         ●         ●         ●         ●         ●         ●         ●         ●         ●         ●         ●         ●         ●         ●         ●         ●         ●         ●         ●         ●         ●         ●         ●         ●         ●         ●         ●         ●         ●         ●         ●         ●         ●         ●         ●         ●         ●         ●         ●         ●         ●         ●         ●         ●         ●         ●         ●         ●         ●         ●         ●         ●         ●         ●         ●         ●         ●         ●         ●         ●         ●         ●         ●         ●         ●         ●         ●         ●         ●         ●         ●         ●         ●         ●         ●         ●         ●         ●         ●         ●         ●         ●         ●         ●         ●         ●         ●         ●         ●         ●         ●         ●         ●         ●         ●         ●         ●         ●         ●         ●         ●         ●         ●         ●         ●         ●</td> <td>取<br/>取<br/>、<br/>、<br/>、<br/>、<br/>、</td> <td>安都<br/>安都<br/>た<br/>2019/01<br/>2015/05<br/>2019/01<br/>2015/731<br/>2015/731<br/>2015/731</td> <td>jı<br/>638 MB<br/>38.8 MB<br/>547 MR</td> <td>成本<br/>6.2.4.2<br/>5.18.2.1998<br/>4.5.5033<br/>14.0.7015.1000<br/>5.150918 n</td> <td>•</td> <td>₩ ® 5</td> <td>? - ► ◘ 40</td>                                                                                                    | 2単台 + 所有空影台東日<br>2単台 + 所有空影台東日<br>第<br>第<br>2<br>4<br>4<br>3<br>5<br>5<br>5<br>5<br>5<br>5<br>5<br>5<br>5<br>5<br>5<br>5<br>5                                                                                                    | ●         ●         ●         ●         ●         ●         ●         ●         ●         ●         ●         ●         ●         ●         ●         ●         ●         ●         ●         ●         ●         ●         ●         ●         ●         ●         ●         ●         ●         ●         ●         ●         ●         ●         ●         ●         ●         ●         ●         ●         ●         ●         ●         ●         ●         ●         ●         ●         ●         ●         ●         ●         ●         ●         ●         ●         ●         ●         ●         ●         ●         ●         ●         ●         ●         ●         ●         ●         ●         ●         ●         ●         ●         ●         ●         ●         ●         ●         ●         ●         ●         ●         ●         ●         ●         ●         ●         ●         ●         ●         ●         ●         ●         ●         ●         ●         ●         ●         ●         ●         ●         ●         ●         ●         ●         ●         ●                                                                                                            | 取<br>取<br>、<br>、<br>、<br>、<br>、                                                                                                    | 安都<br>安都<br>た<br>2019/01<br>2015/05<br>2019/01<br>2015/731<br>2015/731<br>2015/731                                                                                                    | jı<br>638 MB<br>38.8 MB<br>547 MR                                                                                                    | 成本<br>6.2.4.2<br>5.18.2.1998<br>4.5.5033<br>14.0.7015.1000<br>5.150918 n                                                                                                    | •          | ₩ ® 5          | ? - ► ◘ 40                                         |
| Horocock Vsual C+ + 2010 x48 Redittionable - 10.0.4.0.<br>Microsoft Vsual C+ + 2010 x48 Redittionable - 10.0.4.0.<br>Microsoft Vsual C+ + 2012 Redittionable (64) - 11.0.6.<br>Microsoft Vsual C+ + 2012 Redittionable (64) - 11.0.6.<br>Microsoft Vsual C+ + 2012 Redittionable (64) - 11.0.6.<br>Microsoft Vsual C+ + 2012 Redittionable (64) - 11.0.6.<br>Microsoft Vsual C+ + 2012 Redittionable (64) - 11.0.6.<br>Microsoft Vsual C+ + 2012 Redittionable (64) - 11.0.6.<br>Microsoft Vsual C+ + 2012 Redittionable (64) - 11.0.6.<br>Microsoft Corporation 2015/7/9<br>Microsoft Vsual C+ 2012 Redittionable (64) - 11.0.6.<br>Microsoft Corporation 2015/7/9<br>Microsoft Vsual C+ 2012 Redittionable (64) - 11.0.6.<br>Microsoft Corporation 2015/7/9<br>Microsoft Vsual C+ 2012 Redittionable (64) - 11.0.6.<br>Microsoft Corporation 2015/7/9<br>Microsoft Vsual C+ 2012 Redittionable (64) - 11.0.6.<br>Microsoft Corporation 2015/7/9<br>Microsoft Vsual C+ 2012 Redittionable (64) - 11.0.6.<br>Microsoft Corporation 2013/9/4<br>Microsoft Corporation 2013/9/4<br>Microsoft Vsual C+ 2012 Redittionable (64) - 11.0.6.<br>Microsoft Corporation 2013/9/4<br>Microsoft Corporation 2013/9/4<br>Microsoft Vsual C+ 2012 Redittionable (65) - 11.0.6.<br>Microsoft Corporation 2013/9/4<br>Microsoft Vsual C+ 2012 Redittionable (75) - 11.0.6.<br>Microsoft Corporation 2013/9/4<br>Microsoft Vsual C+ 2012 Redittionable (75) - 11.0.6.<br>Microsoft Corporation 2013/9/4<br>Microsoft Vsual C+ 2012 Redittionable (75) - 2014/5/12<br>Microsoft Corporation 2013/9/4<br>Microsoft Vsual C+ 2012 Redittionable (75) - 2014/5/12<br>Microsoft Corporation 2013/9/5<br>Microsoft Corporation 2013/9/5<br>Microsoft Corporation 2013/9/4<br>Microsoft Corporation 2013/9/5<br>Microsoft Corporation 2013/9/5<br>Microsoft Corporation 2013/9/5<br>Microsoft Corporation 2013/9/5<br>Microsoft Corporation 2013/9/5<br>Microsoft Corporation 2013/9/5<br>Microsoft Corporation 2013/9/5<br>Microsoft Corporation 2013/9/5<br>Microsoft Corporation 2013/9/5<br>Microsoft Corporation 2013/9/5<br>Microsoft Corporation 2013/9/5<br>Microsoft Corporation 2013/9/5<br>Microsoft Corporation 2013/9/5<br>Microsof                                                                                                    | 오익성 > 所有空利台湾<br>dows 진能                                                                                                    |                                                                                                    | 取<br>取<br>、                                                                                                    | デ教校 天<br>tion 2019/6/26<br>2019/8/1<br>2014/5/12<br>2015/7/13<br>2019/4/17<br>2019/7/24                                                                                                    | J\<br>638 MB<br>38.8 MB<br>547 MB<br>25.1 MB                                                                                                    | 版本<br>6242<br>51821998<br>4550988<br>45509810<br>51509180<br>51509180                                                                                                    | •          | ₩ @ 5          | . ► □ 4.                                           |
| Illiforcadi Visual C+ 2012 8d electritotable (86):110.6.       Microsoft Corporation       2015/7/29       11.1 Mit       10.040219         Microsoft Visual C+ 2012 Redimibutable (86):110.6.       Microsoft Corporation       2015/7/29       11.1 Mit       10.040219         Microsoft Visual C+ 2012 Redimibutable (86):110.6.       Microsoft Corporation       2015/7/29       10.05903         Microsoft Visual C+ 2012 Redimibutable (86):110.6.       Microsoft Corporation       2015/7/29       10.05903         Microsoft Visual Solido 2010 Tools for Clife Runtime (6.       Microsoft Corporation       2015/7/29       10.05903         Microsoft Visual C+ 2012 Redimibutable (80):010 for Clife Runtime (6.       Microsoft Corporation       2013/9/4       153 Mit       302 1070         Microsoft Visual C+ 2012 Redimibutable (80):010 for Clife Runtime (6.       Microsoft Corporation       2013/9/4       153 Mit       302 1070         Microsoft Visual C+ 2012 Redimibutable (80):010 for Corporation       2013/9/4       153 Mit       302 1070         Microsoft Corporation       2013/9/4       153 Mit       302 1070         Microsoft Corporation       2013/9/4       153 Mit       302 1070         Microsoft Corporation       2013/9/4       153 Mit       302 1170         Microsoft Manager       Microsoft Corporation       2013/9/2       26 J Mit       1.0 <td>오려삼 • 所有空和台環印<br/>전에 가 하여 100 100 100 100 100 100 100 100 100 10</td> <td>その前を見ませた。   その前を見ませた。   日本のまままままままままままままままままままままままままままままままままままま</td> <td>、<br/>取<br/>ま<br/>「<br/>健<br/>見<br/>素<br/>「<br/>健<br/>更<br/>ま<br/>、<br/>「<br/>健<br/>更<br/>ま<br/>、<br/>「<br/>健<br/>更<br/>、<br/>素<br/>「<br/>健<br/>更<br/>、<br/>素<br/>「<br/>健<br/>変<br/>」<br/>・<br/>、<br/>「<br/>健<br/>変<br/>」<br/>・<br/>、<br/>「<br/>ゆ<br/>の<br/>つ<br/>の<br/>つ<br/>の<br/>こ<br/>の<br/>つ<br/>の<br/>こ<br/>の<br/>つ<br/>の<br/>つ<br/>つ<br/>つ<br/>つ<br/>つ<br/>つ<br/>つ<br/>つ<br/>つ<br/>つ<br/>つ<br/>つ<br/>つ</td> <td>受戦税 大<br/>500 2019/6/25<br/>2019/6/25<br/>2019/8/1<br/>2014/5/12<br/>2015/7/31<br/>2019/4/17<br/>2013/7/24</td> <td>).<br/>638 MB<br/>38.8 MB<br/>547 MB<br/>25.1 MB<br/>1.69 MB</td> <td>版本<br/>62.4.2<br/>53.82.1998<br/>45.5938<br/>14.0.70151000<br/>15.4.6010.910<br/>16.4.6010.910</td> <td>•</td> <td>∰ ® 5</td> <td>° ~ № 1⊐ (.</td> | 오려삼 • 所有空和台環印<br>전에 가 하여 100 100 100 100 100 100 100 100 100 10                                                                                                    | その前を見ませた。   その前を見ませた。   日本のまままままままままままままままままままままままままままままままままままま                                                                                                    | 、<br>取<br>ま<br>「<br>健<br>見<br>素<br>「<br>健<br>更<br>ま<br>、<br>「<br>健<br>更<br>ま<br>、<br>「<br>健<br>更<br>、<br>素<br>「<br>健<br>更<br>、<br>素<br>「<br>健<br>変<br>」<br>・<br>、<br>「<br>健<br>変<br>」<br>・<br>、<br>「<br>ゆ<br>の<br>つ<br>の<br>つ<br>の<br>こ<br>の<br>つ<br>の<br>こ<br>の<br>つ<br>の<br>つ<br>つ<br>つ<br>つ<br>つ<br>つ<br>つ<br>つ<br>つ<br>つ<br>つ<br>つ<br>つ                                                                                                    | 受戦税 大<br>500 2019/6/25<br>2019/6/25<br>2019/8/1<br>2014/5/12<br>2015/7/31<br>2019/4/17<br>2013/7/24                                                                                                    | ).<br>638 MB<br>38.8 MB<br>547 MB<br>25.1 MB<br>1.69 MB                                                                                                    | 版本<br>62.4.2<br>53.82.1998<br>45.5938<br>14.0.70151000<br>15.4.6010.910<br>16.4.6010.910                                                                                                    | •          | ∰ ® 5          | ° ~ № 1⊐ (.                                        |
|                                                                                                    |                                                                                                    | 、<br>なたまでは、<br>またまでは、<br>またまでは、<br>またまでは、<br>またまでは、<br>またまでは、<br>なたまでは、<br>なたまでです。<br>なたまです。<br>なたまです。<br>なたまです。<br>なたまです。<br>なたまです。<br>なたまです。<br>なたまです。<br>なたまです。<br>なたまです。<br>なたまです。<br>なたまです。<br>なたまです。<br>なたまです。<br>なたまです。<br>なたまです。<br>なたまです<br>なたまです。<br>なたまです<br>なたまです。<br>なたまです<br>です。<br>なたまです<br>です<br>です<br>です<br>です<br>です<br>です<br>です<br>です<br>です                                                                                                    | 文) · (陳夏) 或 (修復) ·<br>登行者<br>The Document Founds<br>LINE Corporation<br>Microsoft Corporation<br>Microsoft Corporation<br>Microsoft Corporation<br>Microsoft Corporation<br>Microsoft Corporation<br>Microsoft Corporation                                                                                                    | デス部 スクリーン     マーン     マーン                                                                                                    | Ji<br>638 MB<br>38.8 MB<br>547 MB<br>25.1 MB<br>1.69 MB<br>13.8 MB                                                                                                    | 意本<br>6242<br>518.21998<br>44.07051000<br>51.509180<br>16.4.6013.0910<br>31.0000<br>10.040219                                                                                                    | •          | ₩ @ 5          | ? - ► ◘ 40                                         |
| gNucrosch Vaual C+ 2012 Redimbioxable (86) - 110.6<br>Microsch Corporation 2015/1/9 10.066010.1<br>Microsch Corporation 2015/7/9 10.05993<br>Microsch Corporation 2015/7/9 10.05993<br>Microsch Corporation 2015/7/9 10.05993<br>Microsch Corporation 2013/9/4 153 MK 3021070<br>Microsch Corporation 2013/9/4 153 MK 3021070<br>Microsch Corporation 2013/9/5 164.3508.0255<br>Microsch Corporation 2013/9/5 164.3508.0255<br>Microsch Corporation 2013/9/5 10.4538<br>Microsch Corporation 2013/9/5 10.0 MK 234                                                                                                    | 2和台 ・ 所有空和台湾的<br>2和台 ・ 所有空和台湾的<br>40ws 72他<br>名称<br>2日<br>2日<br>2日<br>2日<br>2日<br>2日<br>2日<br>2日<br>2日<br>2日<br>2日<br>2日<br>2日                                                                                                    |                                                                                                    | マート                                                                                                    | 東京秋         ス           第二         2019/6/25           2019/6/1         2019/6/1           2019/7/1         2019/7/1           2019/7/1         2019/7/1           2019/7/1         2019/7/1           2019/7/1         2019/7/1           2019/7/14         2013/9/4           2013/7/24         2013/7/24           2015/7/29         2015/7/29                                                                                                    | Ji<br>638 MB<br>38.8 MB<br>547 MB<br>25.1 MB<br>1.69 MB<br>13.8 MB<br>13.8 MB<br>11.1 MB                                                                                                    | 成本<br>62.4.2<br>5.18.2198<br>44.07015.1080<br>5.1505180<br>16.45013.0910<br>3.1000<br>10.0.40219<br>10.0.40219                                                                                                    | •          | ₩ @ 5          | . ► □ 4.                                           |
| gevin-costor vaua studio 2,021 Ook for Unitee Nutrime tpc. Microsoft Corporation 2015/7/29 10.05903<br>「Microsoft Vaua Studio 2,021 Ook for Enventing 66. Microsoft Corporation 2013/9/4 1578 M8 420.9876.0<br>EMISOM.4 0527 (9877686) Microsoft Corporation 2013/9/4 1538 M8 430.2114.0<br>EMISOM.4 0539 Parer (8272169) Microsoft Corporation 2013/9/4 1538 M8 430.2114.0<br>EMISOM.4 0539 Parer (8272664) Microsoft Corporation 2013/9/4 1538 M8 430.2114.0<br>EMISOM.4 0539 Parer (8272664) Microsoft Corporation 2013/9/4 1538 M8 430.2114.0<br>EMISOM.4 0539 Parer (8272664) Microsoft Corporation 2013/9/4 1538 M8 430.2114.0<br>EMISOM 4.0 539 Parer (8272664) Microsoft Corporation 2013/9/4 1538 M8 430.2114.0<br>EMISOM 4.0 539 Parer (8273664) Microsoft Corporation 2013/9/4 1538 M8 430.2114.0<br>EMISOM 4.0 539 Parer (8273664) Microsoft Corporation 2013/9/4 1538 M8 430.2114.0<br>EMISOM 4.0 539 Parer (8273664) Microsoft Corporation 2013/9/4 1538 M8 430.2114.0<br>EMISOM 4.0 539 Parer (8273664) Microsoft Corporation 2013/9/4 1538 M8 430.2114.0<br>EMISOM 4.0 539 Parer (8273664) Microsoft Corporation 2013/9/4 150 M8 430.2114<br>EMISOM 2.0 Card Reader Reales Semiconductor Corp. 2014/5/12 6 1.1710.030.03<br>EMISOM 4.0 458 2.0 Card Reader VA Technologie, br. 2013/9/5 1.4 4538 0.005<br>eMindows Batt Staffer - Castles Technology 2014/11/27 0.3115/2011.32.1.0<br>EMISOM 4.0 459 2.0 EXISTER - Castles Technology 2014/11/27 0.3115/2011.32.1.0<br>EVINIFICAR ENTER 4.5115.412020<br>EXISTER 4.5115.412020<br>EXISTER 4.5115.412020<br>Charghwa Telecom Co., Ld. 2017/11/2 2.9 M8 1.34.103900<br>Tate#ate 4.52 microsoft.5771 Jate 5.4 124.058<br>ENTER 4.5115.412000<br>ENTER 4.5115.412000<br>ENTER 4.5115.412000<br>ENTER 4.5115.412000<br>ENTER 4.5115.412000<br>ENTER 4.5115.412000<br>ENTER 4.5115.412000<br>ENTER 4.5115.412000<br>ENTER 4.5115.412000<br>ENTER 4.5115.412000<br>ENTER 4.5115.412000<br>ENTER 4.5115.412000<br>ENTER 4.5115.41200<br>ENTER 4.5115.412000<br>ENTER 4.5115.41200<br>ENTER 4.5115.412000<br>ENTER 4.5115.412000<br>ENTER 4.5115.41200<br>ENTER 4.5115.41200<br>ENTER 4.5115.41200<br>ENTER 4.                                                                                                    | 호제상 · 所有应和台裏印<br>전제상 · 所有应和台裏印<br>전에 · · · · · · · · · · · · · · · · · · ·                                                                                                    | その前のなどのは、その目のものでは、その目のでは、その目のでは、のの目のでは、のの目を、のの目では、のの目のでは、のの目では、のの目のでは、のの目のでは、ののいいは、ののいは、のの(how how how how how how how how how how                                                                                                    | 、<br>して<br>して<br>して<br>して<br>して<br>して<br>して<br>して<br>して<br>して<br>して<br>して<br>して<br>して<br>して<br>して<br>して<br>して<br>して<br>して<br>して<br>して<br>して<br>して<br>して<br>して<br>して<br>して<br>して<br>して<br>して<br>して<br>して<br>して<br>して<br>こ<br>て<br>つて<br>こ<br>て<br>つ<br>て<br>こ<br>つ<br>こ<br>して<br>つ<br>て<br>こ<br>つ<br>こ<br>して<br>こ<br>つ<br>こ<br>して<br>つ<br>こ<br>して<br>つ<br>こ<br>して<br>こ<br>つ<br>こ<br>して<br>つ<br>こ<br>て<br>つ<br>こ<br>て<br>つ<br>こ<br>して<br>つ<br>こ<br>て<br>つ<br>こ<br>て<br>つ<br>こ<br>て<br>つ<br>こ<br>て<br>つ<br>こ<br>て<br>つ<br>こ<br>つ<br>こ<br>つ<br>こ<br>つ<br>こ<br>して<br>つ<br>こ<br>つ<br>こ<br>して<br>つ<br>こ<br>つ<br>こ<br>して<br>つ<br>こ<br>つ<br>こ<br>して<br>つ<br>こ<br>つ<br>こ<br>つ<br>こ<br>して<br>つ<br>こ<br>つ<br>こ<br>して<br>つ<br>こ<br>つ<br>こ<br>して<br>つ<br>こ<br>つ<br>こ<br>つ<br>こ<br>つ<br>こ<br>して<br>つ<br>こ<br>して<br>つ<br>こ<br>して<br>つ<br>こ<br>して<br>つ<br>こ<br>して<br>つ<br>こ<br>して<br>つ<br>こ<br>して<br>つ<br>こ<br>して<br>つ<br>こ<br>し<br>つ<br>こ<br>して<br>つ<br>こ<br>し<br>つ<br>こ<br>して<br>つ<br>こ<br>し<br>つ<br>こ<br>して<br>つ<br>こ<br>つ<br>こ<br>し<br>つ<br>こ<br>し<br>つ<br>こ<br>し<br>つ<br>こ<br>し<br>つ<br>こ<br>し<br>つ<br>こ<br>つ<br>つ<br>こ<br>つ<br>し<br>つ<br>こ<br>つ<br>つ<br>し<br>つ<br>つ<br>こ<br>つ<br>つ<br>こ<br>つ<br>し<br>し<br>つ<br>つ<br>こ<br>つ<br>つ<br>こ<br>つ<br>つ<br>こ<br>つ<br>つ<br>こ<br>つ<br>つ<br>こ<br>つ<br>つ<br>こ<br>つ<br>つ<br>こ<br>つ<br>つ<br>こ<br>つ<br>つ<br>こ<br>つ<br>つ<br>こ<br>つ<br>つ<br>こ<br>つ<br>つ<br>こ<br>つ<br>つ<br>こ<br>つ<br>つ<br>こ<br>つ<br>つ<br>こ<br>つ<br>つ<br>こ<br>つ<br>つ<br>こ<br>つ<br>つ<br>こ<br>つ<br>つ<br>こ<br>つ<br>つ<br>つ<br>つ<br>つ<br>こ<br>つ<br>つ<br>こ<br>つ<br>つ<br>つ<br>つ<br>つ<br>つ<br>つ<br>つ<br>つ<br>つ<br>つ<br>つ<br>つ                                                                                                    | 安観<br>安観秋<br>た<br>2019/6/25<br>2019/8/1<br>2014/5/12<br>2015/7/151<br>2015/7/25<br>2015/7/29<br>2015/7/29<br>2015/7/29                                                                                                    | J\<br>638 MB<br>38.8 MB<br>547 M6<br>25.1 MB<br>1.69 MB<br>1.38 MB<br>11.1 MB<br>20.5 MB                                                                                                    | 様本<br>6242<br>5321998<br>4550938<br>14070151000<br>15.460130910<br>10.040219<br>10.040219<br>10.040219                                                                                                    | •          | ∰ ® 5          | ° ~ ► 12 6                                         |
| Byminustant autola (2417) 1006 Inf Unite Rulling Vot.         Microsoft Corporation         2013/1/49         5788         2013/976           EMISONAL 0.957 (987)         Microsoft Corporation         2013/9/4         153.04         302.0170           EMISONAL 0.957 Pater (082721691)         Microsoft Corporation         2013/9/4         153.04         430.21170           EMISONAL 0.957 Pater (082721691)         Microsoft Corporation         2013/9/4         153.04         430.21170           EMISONAL 0.957 Pater (082721691)         Microsoft Corporation         2013/9/4         153.04         430.21170           EMISONAL 0.957 Pater (082721691)         Microsoft Corporation         2013/9/4         153.04         430.21170           EMISONAL 0.957 Pater (082721691)         Microsoft Corporation         2013/9/4         153.04         430.21170           EMISONAL 0.957 Pater (08273686)         Microsoft Corporation         2013/9/4         54.05         10.3           EMISONAL 0.957 Extensional cotto and set incomponent         Changingtac         2015/1/4         59.44         20.3           EMISONAL 0.957 Extensional cotto and set incomponent         Cotto and set incomponent         2013/9/1         51.0         61.100.3010           EMISONAL 0.957 Extensional cotto and set incomponent         2013/9/5         16.4.358.0205         53.9                                                                                                    | CENE 、所有空利台裏手<br>のの5.70年<br>名称<br>名称<br>名称<br>名称<br>名称<br>名称<br>名称<br>名称<br>名称<br>名称                                                                                                    |                                                                                                    | 文目                                                                                                    |                                                                                                    | ()<br>638 MB<br>38.8 MB<br>547 MB<br>1.69 MB<br>1.38 MB<br>111 MB<br>20.5 MB<br>17.3 MB                                                                                                    | 意本<br>6242<br>518.21998<br>44.07051000<br>51.509180<br>16.4.6013.0910<br>31.0000<br>110.4.0219<br>110.4.0219<br>110.6.0610.1                                                                                                    | •          | ₩ @ 5          | 2 - ► 🕁 🕼                                          |
| El MSAML 40 SP3 Perer (8273655)     Microsoft Corporation     2013/9/4     153 M8 430.21070     El MSAML 40 SP3 Perer (82725651)     Microsoft Corporation     2013/9/4     153 M8 430.21170     El MSAML 40 SP3 Perer (82725654)     Microsoft Corporation     2013/9/4     153 M8 430.21170     El MSAML 40 SP3 Perer (82725654)     Microsoft Corporation     2013/9/4     153 M8 430.21170     El MSAML 40 SP3 Perer (8272654)     Microsoft Corporation     2013/9/4     153 M8 430.21170     El MSAML 40 SP3 Perer (8272654)     Microsoft Corporation     2013/9/4     153 M8     430.21170     El MSAML 40 SP3 Perer (8272654)     Microsoft Corporation     2013/9/4     153 M8     430.21170     El MSAML 40 SP3 Perer (8272654)     Microsoft Corporation     2013/9/4     154 M8     430.21170     El MSAML 40 SP3 Perer (8272654)     Microsoft Corporation     2013/9/4     154 M8     103     El MSAML 40 SP3 Perer (827264)     Microsoft Corporation     2013/9/4     262 M8     133     Microsoft Corporation     2013/9/4     150 M8     24     Microsoft Corporation     2013/9/5     El Ad5508.02055     2014/11/27     001/15/221     Microsoft Corporation     2013/9/5     El Ad5508.02055     2014/11/27     001/15/221     Microsoft Corporation     2013/9/5     El Ad5508.02055     2014/11/27     001/12/219     El MVice 234     0 corporation     2013/9/5     10     Microsoft Corporation     2014/1/27     001/12/219     El MVice 234     0 corporation     2014/1/27     001/12/219     El MVice 234     0 corporation     2014/1/27     001/12/219     El MVice 234     0 corporation     2014/1/27     001/12/219     El MVice 234     0 corporation     2014/1/27     001/12/219     El MYice 234     0 corporation     2014/1/27     001/12/219     El MVice 234     0 corporation     2014/9/13     10     Microsoft Corporation     2014/9/13     10     Microsoft Corporation     2014/9/13     10     Microsoft Corporation     2014/9/13     10     Microsoft Corporation     2014/9/13     10     Microsoft E Corporation     2014/9/13     10     Microsoft E Corporati                                                                                                    | 2和他 ・ 所有空和他语言<br>2和他 ・ 所有空和他语言<br>40ws 花能<br>名称<br>名称<br>名称<br>名称<br>名称<br>名称<br>名称<br>名称<br>名称<br>名称                                                                                                    | Control Control                                                                                                    | マー<br>で                                                                                                    | デ研修 次                                                                                                    | ()<br>638 MB<br>547 MB<br>251 MB<br>169 MB<br>114 MB<br>205 MB<br>173 MB                                                                                                    | 標本<br>6.2.4.2<br>5.18.2.198<br>4.6.7015.1000<br>5.150518.0<br>16.6010.910<br>10.0.40219<br>10.0.40219<br>10.0.40219<br>10.0.40219                                                                                                    | •          | <u>,</u> € 5   | 2 ► □ 40                                           |
| HMS3AML 4.0 593 Parser (822721691) Microsoft Corporation 2013/9/4 153 MB 4.30.2114.0     Historic (22736964) Microsoft Corporation 2013/9/4 154 MB 4.30.2117.0     Historic (22736964) Microsoft Corporation 2013/9/4 154 MB 4.30.2117.0     Historic Corporation 2013/9/4 154 MB 4.30.2117.0     Historic Corporation 2013/9/4 154 MB 4.30.2117.0     Historic Corporation 2013/9/4 154 MB 4.30.2117.0     Historic Corporation 2013/9/4 154 MB 4.30.2117.0     Historic Corporation 2013/9/4 154 MB 4.30.2117.0     Historic Manager VA Freinfolgies, br. 2013/9/4 262 MB 139     Mindows 優計業144 - Castles Technology (EZUSIS) Sm. Corporation 2013/9/5 164, 5308.005     Windows 優計業144 - Castles Technology 2014/11/27 04/15/2011.32.1.0     ZOV/eva 234 Gougeter Freme+ 2015/1/4 15.0 MB 234     Poxel x 24 Gougeter Freme+ 2015/1/4 15.0 MB 2.34     Poxel x 24 Gougeter Freme+ 2015/1/4 15.0 MB 2.34     Poxel x 24 Gougeter Freme+ 2015/1/4 15.0 MB 4.0 9951     Poxel x 24 Gougeter Freme+ 2015/1/4 12.0 S383     Poxel x 24 Gougeter Freme+ 2015/1/4 12.0 S383     Poxel x 24 MB 4.0 S951     Poxel x 24 MB 4.0 S951     Poxel x 24 MB 4.0 S951     Poxel x 24 MB 4.0 S951     Poxel x 24 MB 4.0 S951     Poxel x 24 MB 4.0 S951     Poxel x 24 MB 4.0 S951     Poxel x 24 MB 4.0 S951     Poxel x 24 MB 4.0 S951     Poxel x 24 MB 4.0 S951     Poxel x 24 MB 4.0 S951     Poxel x 24 MB 4                                                                                                    | 2월일 : 新典型制绘集章<br>2월일 : 新典型制绘集章<br>2월일<br>2월일<br>2월일<br>2월<br>2월<br>2월<br>2월<br>2월<br>2월<br>2월<br>29<br>29<br>29<br>29<br>29<br>29<br>29<br>29<br>29<br>29<br>29<br>29<br>29                                                                                                    | その前のなどのなどのなどのなどのなどのなどのなどのなどのなどのなどのなどのなどのなどの                                                                                                    | 、                                                                                                    | 安蔵秋<br>医<br>医<br>医<br>で<br>支<br>の<br>12059/6/25<br>2019/8/1<br>2015/7/31<br>2015/7/31<br>2015/7/3<br>2015/7/3<br>2015/7/                                                                                                    | ()<br>638 M8<br>38.8 M8<br>169 M8<br>13.8 M8<br>13.8 M8<br>11.1 M8<br>20.5 M8<br>17.3 M8                                                                                                    | 標準<br>62.4.2<br>51.2.1998<br>45.5938<br>14.0.70151000<br>15.4.6011.0910<br>10.0.40219<br>10.0.40219<br>10.0.40219<br>10.0.40219<br>10.0.40219<br>10.0.40219<br>10.0.40219<br>10.0.40219<br>10.0.40219<br>10.0.40219                                                                                                    |            | j €) 5<br>     | ° ~ ► 12 6                                         |
| HMSOML 4.0 \$93 Parser (82758694) Microsoft Corporation 2013/9/4 154 M8 4.30.2117.0<br>HMICORponent: Changingtec 2016/3/1 556 M8 1.0.3<br>HMICOC Default Company Name 2015/27 748 K3 1.0.0<br>IPOF-Viewer Tacker Schware Products Ltd 2015/1/4 59.4 M8 2.5135.0<br>Rotack US3 2 Card Reader Rabek Semiconductor Corp. 2014/5/12 61.7100.3010.3<br>Windows Sgl 3,2012 Microsoft Corporation 2013/9/4 224 M8 13.9<br>Windows Sgl 3,2012 Microsoft Corporation 2013/9/4 224 M8 13.9<br>Windows Sgl 3,2012 Microsoft Corporation 2013/9/5 16.4.3508.0005<br>Windows Sgl 3,2012 Microsoft Corporation 2013/9/5 16.4.3508.0005<br>Windows Sgl 3,2012 Microsoft Corporation 2013/9/5 16.4.3508.0005<br>Windows Sgl 3,2012 Microsoft Corporation 2013/9/5 16.4.3508.0005<br>Windows Sgl 3,2012 Microsoft Corporation 2013/9/5 10.10<br>Windows Sgl 3,2012 Microsoft Corporation 2013/9/5 10.10<br>Windows Sgl 3,2012 Microsoft Corporation 2013/9/5 10.10<br>Windows Sgl 3,2012 Microsoft Corporation 2013/9/5 10.10<br>Windows Sgl 3,2012 Microsoft Corporation 2013/9/5 10.10<br>Windows Sgl 3,2012 Microsoft Corporation 2013/9/5 10.10<br>Windows Sgl 3,2012 Microsoft Corporation 2013/9/5 10.00<br>Windows Sgl 3,2012 Microsoft Corporation 2013/9/5 10.00<br>Windows Sgl 3,10,2000<br>Windows Sgl 3,10,200<br>Windows Sgl 3,10,200<br>Windows Sgl 3,10,200<br>Windows Sgl 3,10,200<br>Windows Sgl 3,10,200<br>Windows Sgl 3,10,200<br>Windows Sgl 3,10,200<br>Windows Sgl 3,10,200<br>Windows Sgl 3,10,200<br>Windows Sgl 3,10,200<br>Windows Sgl 3,10,200<br>Windows Sgl 3,10,200<br>Windows Sgl 3,10,200<br>Windows Sgl 3,10,200                                                                                                    | を料合 ・ 所有空和台裏目                                                                                                    |                                                                                                    | 東) 「 運見 其 ( 修復 ) ・<br>登行者<br>The Document Founda<br>LINE Corporation<br>Microsoft Corporation<br>Microsoft Corporation                                                                                                    |                                                                                                    | j)<br>638 M8<br>38.8 M8<br>547 M8<br>20.5 M8<br>169 M8<br>123 M8<br>20.5 M8<br>17.3 M8<br>578 M8                                                                                                    | 様本<br>6.2.4.2<br>518.21998<br>4.4.7051500<br>51.509180<br>16.4.4013.0010<br>31.0000<br>110.4.0019<br>110.4.0019<br>110.6.00101<br>110.6.00101<br>110.6.00101<br>110.6.00101<br>110.6.00101<br>10.0.50903<br>4.309370                                                                                                    |            | ₩ ® 5          | 2 - ► 🗗 🕼                                          |
| INHIGComponent: Obacijujec 2018/3/1 596 MB 1.0.3     INHIGCO     Default Company Name 2018/5/2 784 8 1.0.0     Default Company Name 2018/5/2 784 8 1.0.0     INO Company Name 2018/5/2 784 8 1.0.0     INO Company Name 2018/5/2 784 8 1.0.200     INO Company Name 2018/5/2 784 8 1.0.200     INO Company Name 2018/5/2 784 8 1.0.200     INO Company Name 2018/5/2 784 8 1.0.200     INO Company Name 2018/5/2 784 8 1.0.200     INO Company Name 2018/5/2 784 8 1.0.200     INO Company Name 2018/5/2 784 8 1.0.200     INO Company Name 200                                                                                                    | 2期始 ・ 所有空和色景的<br>2期始 ・ 所有空和色景的<br>名のvs 花絵<br>名称<br>2時<br>日<br>日<br>日<br>日<br>日<br>日<br>日<br>日<br>日<br>日<br>日<br>日<br>日<br>日<br>日<br>日<br>日<br>日                                                                                                    | その目的を見ていた。  その目的を見ていた。  その目的を見                                                                                                    | マート                                                                                                    | 学校教会 学校教会 学校教会 第二日の日本 第二日の日本 第三日の日本 第三日の日本 第三日の日の日本 第三日の日本                                                                                                    | )<br>638 M8<br>388 M8<br>169 M8<br>151 M8<br>251 M8<br>111 M8<br>205 M8<br>153 M8<br>153 M8                                                                                                    | ##<br>6.2.4.2<br>5.18.2.1998<br>4.5.50810<br>5.1.50910<br>10.4.0219<br>10.06010.1<br>10.06010.1<br>10.06010.1<br>10.06010.1<br>10.060903<br>10.050903<br>10.350903<br>4.350760<br>4.350770                                                                                                    |            | <b>₩</b> 9 5   | 2 • ► ₽ 40                                         |
| ENHIDIC Default Company Name 2018/5/2 794 K3 1.0.0      FOP-Viewer Tracks Schware Pockatulal 2018/1/4 594 K8 25 315 0      Galastic Manager VAR Schware Pockatulal 2019/4 26 28 K8      Galastic Manager VAR Technologies, br. 2013/9/4 26 28 K8      Galastic Schware Pockatulal 2019/4 26 K8      Galastic Schware Pockatulal 2019/4 26 K8      Galastic Schware Pockatulal 2019/4 26 K8      Galastic Schware Pockatulal 2019/4 26 K8      Galastic Schware Pockatulal 2019/4 26 K8      Galastic Schware Pockatulal 2019/4 26 K8      Galastic Schware Pockatulal 2019/4 26 K8      Galastic Schware Pockatulal 2019/4 26 K8      Galastic Schware Pockatulal 2019/4 26 K8      Galastic Schware Pockatulal 2019/4 150 M8 234      Galastic Schware Pockatulal 2018/1/5 10      Galastic Schware Pockatulal 2018/1/5 10      Galastic Schware Pockatulal 2017/1/29 23 9 M8 134.102900      Galastic Schware Pockatulatula      Galastic Schware Pockatulatula      Galastic Schware Pockatulatula      Galastic Schware Pockatulatulatulatulatulatulatulatulatulatul                                                                                                    | 2월날 · 所有空利台景印<br>2월날 · 所有空利台景印<br>2월날<br>dows 12世<br>2월<br>2월<br>2월<br>2월<br>2월<br>2월<br>29<br>29<br>29<br>29<br>29<br>29<br>29<br>29<br>29<br>29<br>29<br>29<br>29                                                                                                    |                                                                                                    | 、<br>ま)、<br>(原更) 其 (修要)・<br>発行者<br>The Document Founda<br>LNE Corporation<br>Microsoft Corporation<br>Microsoft Corporation                                                                                                    | 受戦税 大<br>2019/6/25<br>2019/6/25<br>2019/8/1<br>2014/5/12<br>2015/7/31<br>2015/7/31<br>2015/7/39<br>2015/7/39<br>2015/7/39<br>2015/7/39<br>2015/7/39<br>2015/7/39<br>2015/7/39<br>2015/7/39<br>2015/7/39<br>2015/7/39<br>2015/7/39<br>2015/7/39                                                                                                    | (*)<br>638 M8<br>547 M8<br>205 M8<br>169 M8<br>123 M8<br>123 M8<br>153 M8<br>153 M8                                                                                                    | 様本<br>6242<br>522,1986<br>4550938<br>140,7015,1000<br>156,6013,0910<br>310,00219<br>100,00219<br>100,00219<br>100,00219<br>100,00219<br>100,00219<br>100,00219<br>100,0003<br>430,2107,0<br>430,2107,0                                                                                                    |            | iii €) 5<br>   | ° ~ ► 12 6                                         |
| Regiver-Viewer Tracker Schware Products Lid 2016/1/4 954 M8 2.5315.0     Schware KUS2 Cond Reader Reakts Ceniconductor Corp. 2015/9/12 64.7100.30103     Windows 堅式東 2012     Microsoft Corporation 2013/9/5 16.4.3308.0005     Windows 堅式東 2012     Microsoft Corporation 2013/9/5 16.4.3308.0005     Windows 堅式東 2012     Windows 堅式東 2012     Windows 堅式東 2012     Windows 堅式東 2012     Windows 堅式東 2012     Windows Ext Technology (E2USS) Sm. Castles Technology 2014/11/27 08/15/2011.3.2.1.0     Windows 堅式東 2012     Windows Ext Technology (E2USS) Sm. Gastles Technology 2014/11/27     Windows Ext Technology (E2USS) Sm. Gastles Technology 2014/11/27     Windows Ext Technology (E2USS) Sm. Gastles Technology 2014/12/7     Windows Ext Technology (E2USS) Sm. Gastles Technology 2014/12/7     Windows Ext Technology 2014/12/7     Windows Ext Technology 2014/12/7     Windows Ext Technology 2014/12/7     Windows Ext Technology 2014/12/7     Windows Ext Technology 2014/12/7     Windows Ext Technology 2014/12/7     Windows Ext Technology 2014/12/7     Windows Ext Technology 2014/12/7     Windows                                                                                                    | (2월급 ), 所有空和台環王     (2월급 ), 所有空和台環王     (2월급     (2월급 ), (2월급 ), (2월급 ), (2월급 ), (2월급 ), (2월급 ), (2월급 ), (2월급 ), (2월급 ), (2월 ), (2월 ), (2월 ), (2월 ), (2월 ), (2월 ), (2) ), (2) ),                                                                                                    |                                                                                                    | ま) 「運見」或 (修復)・<br>登行者<br>The Document Founda<br>LINE Corporation<br>Microsoft Corporation<br>Microsoft Corporation<br>Microso    | 安観秋         大           空気彩         大           2019/6/26         大           2018/6/26         2018/6/1           2018/7/21         2018/7/21           2019/7/21         2018/7/24           2013/7/24         2013/7/24           2015/7/29         2015/7/29           2015/7/29         2015/7/29           2015/7/29         2015/7/29           2015/7/29         2015/7/29           2015/7/29         2013/9/4           2013/9/4         2013/9/4           2013/9/4         2013/9/4           2013/9/4         2013/9/4           2015/7/12         2013/9/4           2013/9/4         2013/9/4           2013/9/4         2013/9/4           2013/9/4         2013/9/4           2013/9/4         2013/9/4                                                                                                    | j)<br>638.M8<br>547.M8<br>525.IM8<br>11.IM8<br>1.69.M8<br>11.IM8<br>5.78.M8<br>5.78.M8<br>1.53.M8<br>1.53.M8<br>1.53.M8                                                                                                    | 様本<br>6.2.4.2<br>518.21998<br>4.4.705151000<br>5.1.50918.0<br>16.4.6013.0010<br>3.1.0000<br>110.60510.1<br>110.60510.1<br>110.60510.1<br>110.60510.1<br>110.60510.1<br>10.605903<br>4.30377.0<br>4.3021170<br>4.3021170<br>1.0.3                                                                                                    |            | ₩ ® 5          | 2 - ► D 40                                         |
| Compared and a sector Amager Materia Materia M                                                                                                    | 2 単本 ・ 所有空利台湾目<br>2 単本 ・ 所有空利台湾目<br>2 単本 ・ 所有空利台湾目<br>2 単本<br>2 単本<br>2 単<br>2 単<br>2 単<br>2 単本                              | その目のでは、「日本のの」では、「日本のの」、「日本のの」、「日本のの」、「日本のの、「日本のの」、「日本のの、「日本のの」、「日本のの、「日本のの」、「日本のの、「日本のの、「日本のの、「日本のの、「日本のの、「日本の、「日本の                                                                                                    | マー<br>取・(建更) 或 (律要)・<br>日本<br>日本<br>日本<br>日本<br>日本<br>日本<br>日本<br>日                                                                                                    | <ul> <li>安력秋 不</li> <li>安력秋 不</li> <li>2019/6/25</li> <li>2019/6/1</li> <li>2019/6/1</li> <li>2019/6/1</li> <li>2019/6/1</li> <li>2019/7/13</li> <li>2019/7/13</li> <li>2019/7/14</li> <li>2013/9/4</li> <li>2015/7/29</li> <li>2015/7/29</li> <li>2015/7/29</li> <li>2015/7/29</li> <li>2015/7/29</li> <li>2015/7/29</li> <li>2015/7/29</li> <li>2015/7/29</li> <li>2015/7/29</li> <li>2015/7/29</li> <li>2015/7/29</li> <li>2015/7/29</li> <li>2015/9/4</li> <li>2013/9/4</li> <li>2013/9/4</li> <li>2013/9/4</li> <li>2013/9/4</li> <li>2013/9/4</li> <li>2013/9/4</li> <li>2013/9/4</li> <li>2013/9/4</li> <li>2013/9/4</li> <li>2013/9/4</li> <li>2018/7/2</li> </ul>                                                                                                    | )<br>638 M8<br>38.8 M8<br>547 M8<br>25.1 M8<br>11.1 M8<br>20.5 M8<br>11.3 M8<br>15.3 M8<br>1.5 M8<br>5.78 M8<br>5.96 M8<br>5.96 M8<br>5.96 M8                                                                                                    | ##<br>62.4.2<br>53.2.1998<br>43.50938<br>14.407015100<br>53.509180<br>16.460130910<br>10.040219<br>10.0605101<br>10.0605101<br>10.0605101<br>10.0605101<br>10.0605101<br>10.050903<br>10.050903<br>10.050                                                              |            | <b>₩</b> 9 5   | 2 - ► ₽ 40                                         |
|                                                                                                    | 로제삼 · 新用空和台景印<br>                                                                                                    |                                                                                                    | 、<br>、<br>、<br>、<br>、<br>、<br>、<br>、<br>、<br>、<br>、<br>、<br>、                                                                                                    | マース      マース     マース      マース      マース     マース      マース     マース     マース     マース     マース     マース     マース     マース     マース     マース     マース                                                                                                    | ()<br>638 M8<br>38.8 M6<br>35.1 M8<br>13.5 M8<br>13.5 M8<br>13.5 M8<br>1.53 M8<br>1.53 M8<br>1.53 M8<br>5.76 M6<br>1.53 M8<br>5.76 M6<br>1.53 M8<br>5.96 M8<br>5.96 M8                                                                                                    | 度本<br>6.2.4.2<br>5.28.2.1986<br>4.5.50938<br>14.0.7015.1000<br>15.6.4013.0910<br>10.0.40219<br>10.0.40219<br>10.0.40219<br>10.0.50903<br>4.302107.0<br>4.302107.0<br>4.302107.0<br>10.3<br>2.3315.0<br>10.0                                                                                                    |            | iii €) 5<br>   | <ul> <li>► □ 4.</li> <li><u>3855558</u></li> </ul> |
| KVindows 羅鉛電式装示 Castles Technology (EZUSS) Sm. Castles Technology 2014/127 09/15/2011 3.2.10<br>WinFAR 智慧工具<br>WinFAR 智慧工具<br>WinFAR WinFAR WINF<br>WinFAR WINF<br>WINF<br>WINF<br>WINF                                                                                                    | (2월일 · 所有空和台環王<br>(2월일 · 所有空和台環王<br>(2월)<br>(2월)<br>(2)<br>(2)                                                                                                    | そのでは、などのなどのなどので、またのでは、またのでは、またので、またので、またので、またので、またので、またので、またので、またので                                                                                                    | ま) 「運見」或 (修復)・<br>登行者<br>The Document Founda<br>LINE Corporation<br>Microsoft Corporation<br>Microsoft Corporation<br>Microso    | 安蔵秋         大           空気が         2019/6/26           2019/6/26         2019/6/26           2014/5/12         2014/5/12           2015/7/51         2018/71           2013/7/24         2013/7/24           2015/7/29         2015/7/29           2015/7/29         2015/7/29           2015/7/29         2015/7/29           2015/7/29         2015/7/29           2015/7/29         2015/7/29           2015/7/29         2015/7/29           2015/7/29         2015/7/29           2015/7/29         2015/7/29           2015/7/29         2015/7/29           2015/7/29         2015/7/29           2015/7/29         2015/7/29           2015/7/29         2015/7/29           2015/7/29         2015/7/29           2015/7/29         2015/7/29           2015/7/29         2015/7/29           2015/71         2015/71           2015/72         2015/71           2015/72         2015/71           2015/72         2015/71           2015/71         2015/71           2015/71         2015/71           2015/71         2015/71           2015/71         20                                                                                                    | j)<br>638 M8<br>38.8 M8<br>547 M8<br>251 M8<br>169 M8<br>251 M8<br>153 M8<br>153 M8<br>153 M8<br>153 M8<br>153 M8<br>153 M8<br>724 K8<br>594 M8                                                                                                    | ##<br>62.42<br>518.21998<br>43.50938<br>140.70515000<br>51.50918.0<br>16.4.6013.0010<br>31.0000<br>110.605101<br>110.605101<br>110.605101<br>110.605101<br>110.605101<br>110.605101<br>10.605003<br>43.0217.0<br>43.0211.0<br>43.0211.0<br>43.0211.0<br>1.03<br>43.0211.0<br>43.0211.0                                                               |            | ₩ ® 5          | <ul> <li>► □ 4.</li> <li>38 52 525</li> </ul>      |
| ENVinPAR 聖室工員         2014/12/19         2014/12/19           EXVin/ex 234         Gougeter Pierre-e         2016/1/4         15 NMB         234           @ 275世天交戦長文電数人間接近日         長料&糸板筋脱脱冷閉隙両         2014/5/13         31.0 MB         4.0 9951           EXTRACEMENT MERT         MARKATER         2014/5/13         31.0 MB         4.0 9951           EXTRACEMENT MERT         Chunghwa Telecom Co., tad.         2017/12/9         23.9 MB         1.3.4 102900           ● 381年2 Microson 周声声         Trend Micro Inc.         2019/7/4         12.0 5383           ● 副数安観的空域大小線計: 214 GB         E         E         E                                                                                                    | 2回日 ・ 所有空和台湾日<br>2回日 ・ 所有空和台湾日<br>2回日 ・ 所有空和台湾日<br>2回日 ・ 所有空和台湾日<br>2回日<br>2回日<br>2回日<br>2回日<br>2回日<br>2回日<br>2回日<br>2回                                                                                                    | そので、<br>そので、<br>そので、<br>またした。<br>またした。<br>またっ<br>またした。<br>またした。<br>またした。 | マリー<br>で<br>取 ・ (夏夏) 東 (学夏)・<br>登行書<br>The Document Founds<br>UNIC Corporation<br>Microsoft Corporation<br>Microsoft Corporation | <ul> <li>実職数 大</li> <li>実職数 大</li> <li>2019/6/25</li> <li>2019/6/1</li> <li>2019/6/1</li> <li>2019/6/1</li> <li>2013/9/4</li> <li>2013/9/4<td>()<br/>638 MB<br/>38.8 M8<br/>547 M6<br/>253 M8<br/>205 M8<br/>205 M8<br/>205 M8<br/>205 M8<br/>205 M8<br/>205 M8<br/>153 M8<br/>153 M8<br/>153 M8<br/>153 M8<br/>153 M8<br/>259 M8<br/>259 A M8<br/>262 M8</td><td>##<br/>6242<br/>5121998<br/>455038<br/>147005100<br/>5159910<br/>1646019910<br/>310000<br/>10040219<br/>10060101<br/>10060101<br/>10060101<br/>10060101<br/>1005093<br/>43021070<br/>43021070<br/>43021070<br/>43021070<br/>103<br/>100<br/>53055<br/>100<br/>53055<br/>100<br/>5005<br/>100<br/>5005<br/>100<br/>5005<br/>100<br/>100<br/>1</td><td></td><td>i € 5</td><td>° ~ ► 12 ()<br/>3 38 57 428</td></li></ul>                                                                                                    | ()<br>638 MB<br>38.8 M8<br>547 M6<br>253 M8<br>205 M8<br>205 M8<br>205 M8<br>205 M8<br>205 M8<br>205 M8<br>153 M8<br>153 M8<br>153 M8<br>153 M8<br>153 M8<br>259 M8<br>259 A M8<br>262 M8                                                                                                    | ##<br>6242<br>5121998<br>455038<br>147005100<br>5159910<br>1646019910<br>310000<br>10040219<br>10060101<br>10060101<br>10060101<br>10060101<br>1005093<br>43021070<br>43021070<br>43021070<br>43021070<br>103<br>100<br>53055<br>100<br>53055<br>100<br>5005<br>100<br>5005<br>100<br>5005<br>100<br>100<br>1                                                                                                    |            | i € 5          | ° ~ ► 12 ()<br>3 38 57 428                         |
| ■25%H/em 2.34 Gougelet Plene+2 2015/1/4 15.0 M8 2.34<br>● 公文著字の最大開業時間1.0 長林朱伝慧的公司所公司 2013/1/5 1.0<br>■17世書編長公支散作集局 (新安田)<br>■17世書編長公支散作集局 (新安田)<br>■17世書編長公支散作集局 (新安田)<br>■17世書編長公支散作集局 (新安田)<br>■17世書編長公支散作集局 (新安田)<br>■17世書編長公支散作集局 (新安田)<br>■17世書編長公支散作集局 (新安田)<br>■17世書編長公支散作集局 (新安田)<br>■17世書編長公支散作集局 (新安田)<br>■17世書編長公支散作集局 (新安田)<br>■17世書編長公支散作集局 (新安田)<br>■17世書編長公支散作集局 (新安田)<br>■17世』<br>■17世』<br>■17<br>■17<br>■17<br>■17<br>■17<br>■17<br>■17<br>■17                                                                                                    | (2월급) · 所有应制出展印<br>(2월급) · 所有应制出展印<br>(2월급) · 所有应制出展印<br>(2월급) · 所有<br>(2월石) · · · · · · · · · · · · · · · · · · ·                                                                                                    | その前のなどのなどのなどのなどのでは、   その前のなどのなどのなどのなどのなどのでは、   その前のなどのなどのなどのなどのなどのなどのなどのなどのなどのなどのなどのなどのなどの                                                                                                    | 、<br>、<br>、<br>、<br>、<br>、<br>、<br>、<br>、<br>、<br>、<br>、<br>、                                                                                                    | PERM         X           Son         2019/6/26           2019/6/26         2019/6/26           2019/7/24         2014/5/12           2019/1/1         2014/7/12           2019/1/2         2015/7/13           2019/1/2         2015/7/14           2015/7/29         2015/7/29           2015/7/29         2015/7/29           2015/7/29         2015/7/94           2013/9/4         2013/9/4           2013/9/4         2013/9/4           2015/7/2         2015/7/2           2015/7/2         2013/9/4           2015/7/2         2013/9/4           2013/9/4         2013/9/4           2013/9/4         2013/9/4           2013/9/4         2013/9/4           2013/9/4         2013/9/4           2013/9/4         2013/9/4           2013/9/4         2013/9/4           2013/9/4         2013/9/4           2013/9/4         2013/9/4           2013/9/4         2013/9/4           2013/9/4         2013/9/4           2013/9/4         2013/9/4           2013/9/4         2013/9/4           2013/9/4         2013/9/4           2013/9/4         2013/9/4 <td>5<br/>638 M8<br/>38.8 M8<br/>35.3 M8<br/>13.5 M8<br/>13.5 M8<br/>13.5 M8<br/>15.3 M8<br/>15.3 M8<br/>15.3 M8<br/>5.76 M8<br/>5.76 M8<br/>2.54 M8<br/>2.62 M8<br/>2.62 M8</td> <td>様本<br/>6.2.4.2<br/>5.28.2.1989<br/>4.5.50938<br/>14.0.7015.1000<br/>5.5.50938<br/>14.0.7015.1000<br/>10.0.40219<br/>10.0.40219<br/>10.0.40219<br/>10.0.5093<br/>4.20207.0<br/>4.30217.0<br/>10.359780<br/>4.30207.0<br/>10.3<br/>25.315.0<br/>6.1710.30103<br/>139<br/>16.4.350.00132<br/>5.00125.001.225<br/>10.0.255<br/>139</td> <td></td> <td>iii €) 5<br/></td> <td><ul> <li>► □ 4.</li> <li><u>3855558</u></li> </ul></td>                                                                                                    | 5<br>638 M8<br>38.8 M8<br>35.3 M8<br>13.5 M8<br>13.5 M8<br>13.5 M8<br>15.3 M8<br>15.3 M8<br>15.3 M8<br>5.76 M8<br>5.76 M8<br>2.54 M8<br>2.62 M8<br>2.62 M8                                                                                                    | 様本<br>6.2.4.2<br>5.28.2.1989<br>4.5.50938<br>14.0.7015.1000<br>5.5.50938<br>14.0.7015.1000<br>10.0.40219<br>10.0.40219<br>10.0.40219<br>10.0.5093<br>4.20207.0<br>4.30217.0<br>10.359780<br>4.30207.0<br>10.3<br>25.315.0<br>6.1710.30103<br>139<br>16.4.350.00132<br>5.00125.001.225<br>10.0.255<br>139                                                                                                    |            | iii €) 5<br>   | <ul> <li>► □ 4.</li> <li><u>3855558</u></li> </ul> |
|                                                                                                    |                                                                                                    | ・             ・                                                                                                    | マート                                                                                                    | デ研修 次      ア研修 次      ア研修 次      ロ      ロ        ロ        ロ                                                                                                    | ji<br>638 M6<br>38.8 M5<br>25.1 M6<br>1.69 M6<br>25.1 M6<br>1.53 M6<br>1.53 M6<br>1.53 M6<br>1.53 M6<br>1.53 M6<br>2.596 M8<br>744 K8<br>594 M8<br>2.62 M6                                                                                                    | 様本<br>6242<br>518.21998<br>43.50938<br>140.70515000<br>51.509180<br>164.6013.0910<br>31.0000<br>110.0605101<br>110.0605101<br>110.0605101<br>110.0605101<br>110.050903<br>43.02170<br>43.02170<br>43.02 |            | ₩ ® 5          | 2 ► ► □ 4.                                         |
| 記書観光の文献作品<br>第二日<br>第二日<br>第二日<br>第二日<br>第二日<br>第二日<br>第二日<br>第二                                                                                                    | 2216 · MADALASE                                                                                                    | Compared Reserved Reserved Reser                                                                                                    |                                                                                                    | 受信託 大<br>2019/6/25<br>2019/6/25<br>2019/6/1<br>2014/5/12<br>2015/7/31<br>2015/7/31<br>2015/7/3<br>2015/7/3<br>2015/7/4<br>2015/7/4<br>2015                                                                                                    | (1)<br>638 MB<br>38.8 M8<br>547 M6<br>251 M8<br>251 M8<br>205 M6<br>2578 M8<br>153 M8<br>153 M8<br>153 M8<br>153 M8<br>153 M8<br>153 M8<br>2578 M8<br>153 M8<br>262 M8<br>262 M8                                                                                                    | ##<br>6242<br>51821998<br>4550938<br>1407051000<br>51.509180<br>16.460119810<br>31.000090<br>10.040219<br>10.0605101<br>10.040219<br>10.040219<br>10.04                                                            |            | i              | <ul> <li>► ► □ ()</li> <li>38 57 €28</li> </ul>    |
| I展平台観東元件紙本134102900     Chunghwa Telecom Co., Ud. 2017/11/29     23.9 M8 1.3.4.102900     ③ 植発程の 研定第第     Trend Micro Inc. 2019/7/4     12.0.3383     目前安積的層式 大小細計: 214 G8                                                                                                    | 역제상 · 新用空和台景印<br>                                                                                                    | その前のなどのなどのでは、<br>をしていため、<br>をしていため、<br>やいため、<br>をしていか、<br>をしていため、<br>をしていため、<br>をしていため、<br>をしていため、<br>をし                                                                                                    | 、<br>、<br>、<br>、<br>、<br>、<br>、<br>、<br>、<br>、<br>、<br>、<br>、                                                                                                    | <ul> <li>安観秋 大</li> <li>空観秋 大</li> <li>2019/6/26</li> <li>2019/6/26</li> <li>2019/6/26</li> <li>2019/7/21</li> <li>2014/5/12</li> <li>2015/7/31</li> <li>2015/7/39</li> <li>2015/7/39</li> <li>2015/7/30</li> <li>2015/7/39</li> <li>2015/7/39</li></ul>                                                                                                    | 5<br>638 M8<br>38.8 M8<br>33.8 M8<br>33.8 M8<br>33.8 M8<br>1.55 M8<br>1.53 M8<br>1.53 M8<br>1.53 M8<br>5.76 M8<br>5.96 M8<br>2.62 M8<br>2.62 M8<br>1.50 M8                                                                                                    | 様本<br>6.2.4.2<br>5.8.2.1989<br>4.5.50938<br>4.5.50938<br>4.4.7051.50938<br>1.4.7051.50938<br>1.4.7051.50938<br>1.4.7051.000<br>5.5.50938<br>1.0.00511<br>110.605101<br>110.605101<br>110.605003<br>1.0.3093780<br>4.3023770<br>4.3023770<br>4.3023770<br>1.0.3<br>1.0.50933<br>4.3023770<br>1.0.3<br>1.0.50933<br>1.0.50933<br>4.3023770<br>1.0.3<br>1.0.50933<br>1.0.50933<br>1.0.50                                                                                                    |            | iii €) 5<br>   | <ul> <li>► □ 4.</li> <li>3 33 55 55 55</li> </ul>  |
| ⑦ 信券特徴 OthiceScan 用戶類 Trend Micro Inc. 2019/7/4 122.03883 目前安装的程式 大小細計: 214 G8                                                                                                    | Called , Mindon Lange<br>Called , Mindon Lange<br>Called , Mindon Lange<br>Called , Mindon Lange<br>Called , Mindon<br>Called , Mindon                                                                                                    | ・             ・                                                                                                    | マート                                                                                                    | 実戦後         ス           定報後         ス           2019/6/25         2019/6/25           2019/8/1         2019/8/1           2019/8/1         2019/8/1           2019/8/1         2019/8/1           2019/8/1         2015/7/31           2015/7/23         2015/7/23           2015/7/29         2015/7/29           2015/7/29         2013/9/4           2013/9/4         2013/9/4           2013/9/4         2013/9/4           2013/9/4         2013/9/4           2013/9/4         2013/9/4           2013/9/4         2013/9/4           2013/9/4         2013/9/4           2013/9/4         2013/9/4           2013/9/4         2013/9/4           2013/9/4         2013/9/4           2013/9/4         2013/9/4           2013/9/4         2013/9/4           2013/9/4         2013/9/4           2013/9/4         2013/9/4           2013/9/4         2013/9/4           2013/9/4         2013/9/4           2013/9/4         2013/9/4           2013/9/4         2013/9/4           2013/9/4         2013/9/4           2013/9/4         2013/9/5                                                                                                    | )<br>638 M8<br>38.8 M8<br>547 M8<br>251 M8<br>153 M8<br>153 M8<br>153 M8<br>153 M8<br>153 M8<br>153 M8<br>262 M8<br>262 M8<br>31.0 M8<br>31.0 M8                                                                                                    | 様本<br>6.24.2<br>518.21998<br>4.25038<br>14.07051500<br>5.1509180<br>16.46013.0010<br>3.10000<br>10.04.0219<br>110.04.0219<br>110.04.0219<br>110.04.0219<br>110.04.0219<br>110.04.0219<br>110.04.0219<br>110.050903<br>4.30.217.0<br>4.30.211.0<br>4.30.211.0<br>4.30.211.0<br>1.03<br>5.31.55<br>6.1710.03103<br>1.39<br>1.00<br>4.30.211.0<br>4.30.211.0<br>4.30.211.0<br>4.30.211.0<br>4.30.211.0<br>4.30.211.0<br>1.3<br>1.0<br>1.0<br>4.30.211.0<br>4.30.211.0<br>1.3<br>1.0<br>1.0<br>4.30.211.0<br>1.3<br>1.0<br>1.0<br>4.30.01.03103<br>1.3<br>1.0<br>1.0<br>4.30.01.03103<br>1.3<br>1.0<br>4.30.01.03103<br>1.3<br>1.0<br>4.30.01.03103<br>1.3<br>1.0<br>4.30.01.03103<br>1.3<br>1.0<br>4.30.01.03103<br>1.3<br>1.0<br>4.30.01.03103<br>1.3<br>1.0<br>4.30.01.03103<br>1.3<br>1.0<br>4.30.01.03103<br>1.3<br>1.0<br>4.30.01.03103<br>1.3<br>1.0<br>4.30.01.03103<br>1.3<br>1.0<br>4.30.01.03103<br>1.3<br>1.0<br>1.0<br>4.30.01.0310<br>1.3<br>1.0<br>1.0<br>4.30.01.0310<br>1.3<br>1.0<br>1.0<br>4.30.01.0<br>4.30.01.0<br>1.0<br>4.30.01.0<br>1.0<br>4.30.00.00000<br>1.3<br>1.0<br>4.0<br>1.0<br>4.0<br>1.0<br>4.0<br>1.0<br>1.0<br>1.0<br>1.0<br>1.0<br>1.0<br>1.0<br>1.0<br>1.0<br>1                                                                                                    |            | ₩ Ø 5          |                                                    |
| 目期安裝的編成 大小總計: 214 GB                                                                                                    | 2월後 - 所有空和金属<br>2월後 - 所有空和金属<br>2월後 - 所有空和金属<br>2월後 - 日本<br>2월後 - 日本<br>2월後 - 日本<br>2월後 - 日本<br>2월後 - 日本<br>2월6<br>- 日本<br>2월6<br>- 日本<br>2月7<br>- 日本<br>2月7<br>- 日本<br>2月77<br>- 日本<br>2月77<br>- 日本<br>2月77<br>- 日本<br>2月77<br>- 日本<br>2月77<br>- 日本<br>2月77<br>- 日本<br>2月77<br>- 日本<br>2月77<br>- 日本<br>2月77<br>- 日本<br>2月77<br>- 日本<br>- 日本 | その一次ののでは、「日本」では、「日本」、「日本」、「日本」、「日本」、「日本」、「日本」、「日本」、「日本」                                                                                                    | マー     マー                                                                                                    | 受賞を 大<br>2019/6/25<br>2019/6/25<br>2019/6/1<br>2014/5/12<br>2015/7/31<br>2015/7/31<br>2015/7/3<br>2015/7/3<br>2015/                                                                                                    | (1)<br>638 M8<br>38.8 M8<br>547 M8<br>251 M8<br>251 M8<br>251 M8<br>251 M8<br>251 M8<br>253 M8<br>153 M8<br>153 M8<br>153 M8<br>153 M8<br>153 M8<br>262 M8<br>262 M8<br>262 M8<br>262 M8<br>262 M8<br>262 M8<br>262 M8<br>262 M8<br>262 M8<br>262 M8<br>262 M8<br>262 M8<br>262 M8<br>262 M8<br>262 M8<br>262 M8<br>262 M8<br>262 M8<br>262 M8<br>262 M8<br>262 M8<br>263 M8<br>263 | ##<br>62.42<br>53.82.1998<br>45.509380<br>16.4.601.19910<br>31.509380<br>10.0.40219<br>10.0.605101<br>11.0.605101<br>11.0.605101<br>10.0.50963<br>4.3021170<br>10.30963<br>4.3021170<br>10.3<br>4.3021170<br>10.3<br>139<br>15.4.3508.025<br>139<br>15.4.3508.025<br>139<br>14.4.3508.025<br>139<br>14.4.3508.025<br>139<br>14.4.3508.025<br>139<br>14.4.3508.025<br>139<br>14.4.3508.025<br>139<br>14.4.3508.025<br>139<br>14.4.3508.025<br>139<br>14.4.3508.025<br>139<br>14.4.3508.025<br>139<br>14.4.3508.025<br>139<br>14.4.3508.025<br>14.4.3508.025                                                                                                    |            | i              |                                                    |
|                                                                                                    | 역보급 · 新用应和出現 대                                                                                                    | その前のなどのなどのでは、<br>をしていため、<br>をしていため、<br>やいため、<br>やいため、<br>やいため、<br>をしていため、<br>やいため、<br>やいため、                                                                                                    | 、<br>、<br>、<br>、<br>、<br>、<br>、<br>、<br>、<br>、<br>、<br>、<br>、                                                                                                    | <ul> <li>安観秋 大</li> <li>空観秋 大</li> <li>2019/6/26</li> <li>2019/6/26</li> <li>2019/6/26</li> <li>2019/6/26</li> <li>2019/4/1</li> <li>2014/5/12</li> <li>2015/7/14</li> <li>2015/7/29</li> <li>2015/7/29</li> <li>2015/7/2</li> <li>2015/7/2</li> <li>2015/7/2</li> <li>2015/7/2</li> <li>2015/7/2</li> <li>2015/7/2</li> <li>2014/1/27</li> <li>2014/1/27</li> <l< td=""><td>)<br/>638 M8<br/>38.8 M8<br/>35.1 M8<br/>13.5 M8<br/>13.5 M8<br/>13.5 M8<br/>13.5 M8<br/>15.5 M8<br/>5.76 M8<br/>2.62 M8<br/>2.62 M8<br/>15.0 M8<br/>310 M8<br/>310 M8</td><td>様本<br/>6.2.4.2<br/>5.8.2.1989<br/>4.5.50938<br/>4.5.50938<br/>4.5.50938<br/>14.0.70151000<br/>5.5.50938<br/>14.0.70151000<br/>10.0.40219<br/>10.0.40219<br/>10.0.40219<br/>10.0.40219<br/>10.0.50903<br/>4.3020760<br/>4.3020760<br/>4.3020760<br/>4.302170<br/>10.35093<br/>4.3020760<br/>10.35093<br/>4.302070<br/>10.35093<br/>10.50993<br/>10.50994<br/>10.50993<br/>10.50993<br/>10.50993<br/>10.50993<br/>1</td><td></td><td>m € 5</td><td><ul> <li>► □ 4.</li> <li><u>3855528</u></li> </ul></td></l<></ul> | )<br>638 M8<br>38.8 M8<br>35.1 M8<br>13.5 M8<br>13.5 M8<br>13.5 M8<br>13.5 M8<br>15.5 M8<br>5.76 M8<br>2.62 M8<br>2.62 M8<br>15.0 M8<br>310 M8<br>310 M8                                                                                                    | 様本<br>6.2.4.2<br>5.8.2.1989<br>4.5.50938<br>4.5.50938<br>4.5.50938<br>14.0.70151000<br>5.5.50938<br>14.0.70151000<br>10.0.40219<br>10.0.40219<br>10.0.40219<br>10.0.40219<br>10.0.50903<br>4.3020760<br>4.3020760<br>4.3020760<br>4.302170<br>10.35093<br>4.3020760<br>10.35093<br>4.302070<br>10.35093<br>10.50993<br>10.50994<br>10.50993<br>10.50993<br>10.50993<br>10.50993<br>1                                                                                                    |            | m € 5          | <ul> <li>► □ 4.</li> <li><u>3855528</u></li> </ul> |

6. 移除後再上內政部網站下載最新版安裝即可

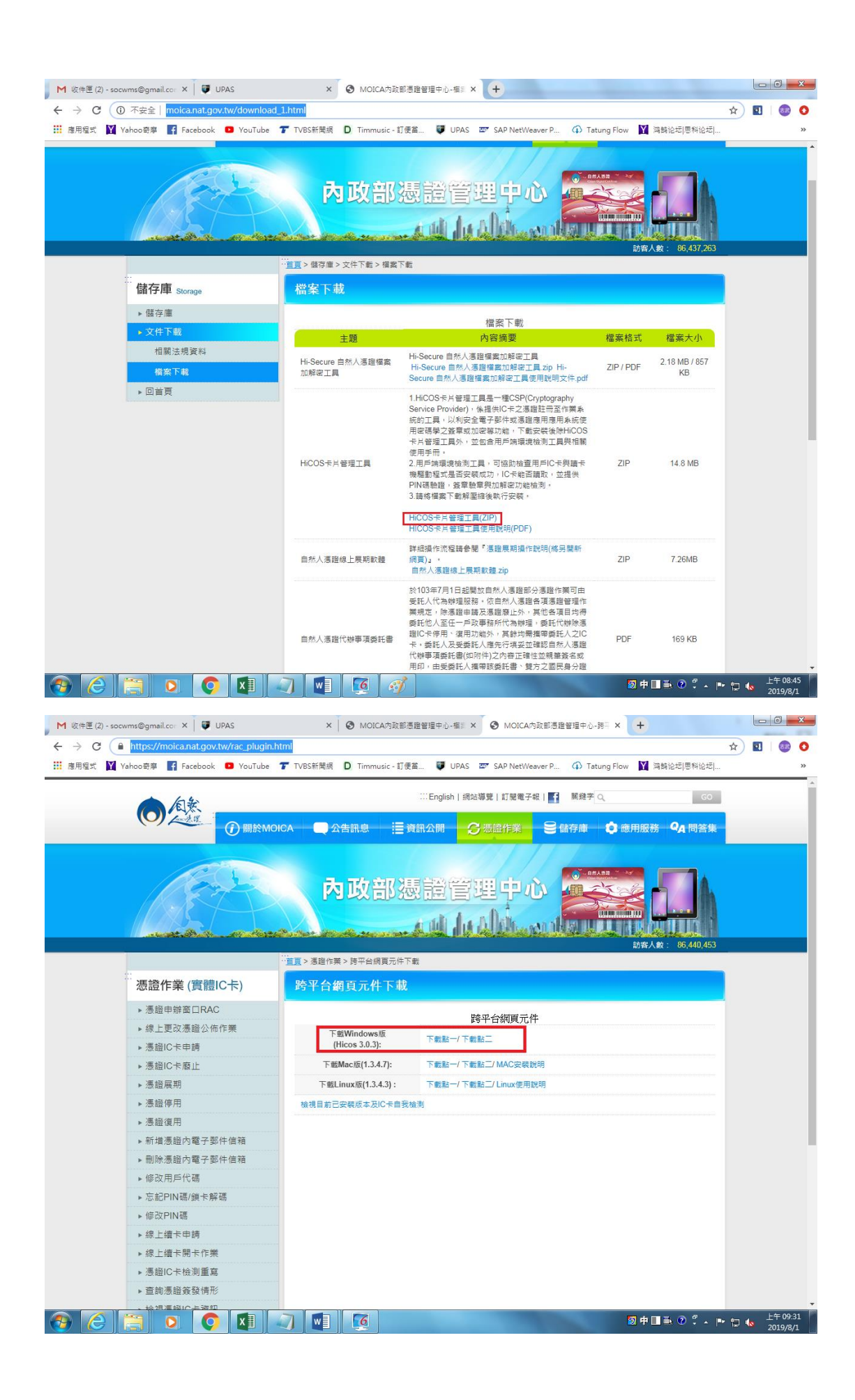

7. HiCOS PKI Smart Card 下載網址: http://moica.nat.gov.tw/download\_1.html

跨平台網頁元件下載網址:

https://moica.nat.gov.tw/rac\_plugin.html